## Hjälp/Instruktion OL Laser

Utarbetad av Jerker Boman/+46 (0)+46 (0)26 546321

Dokument-ID

**Datum** 2012-04-16

## Innehållsförteckning

| Installera OL Laser                                                         | _ 4          |
|-----------------------------------------------------------------------------|--------------|
| Installera OL Laser                                                         | 4<br>4       |
| Läsa in laserdata, få information och spara laserdata<br>Öppna laserdatafil | _ 8<br>8     |
| Information om laserdatafilen<br>Spara laserdatafil                         | 9<br>.10     |
| Skapa GRID/TIN<br>Inställning                                               | 12<br>. 12   |
| Skapa GRID/TIN<br>Spara GRID                                                | . 12<br>. 12 |
| Skapa Kartobjekt                                                            | 13<br>13     |
| Skapa Höjdkurvor<br>Spara Höjdkurvor                                        | .13          |
| Skapa Branter                                                               | 15           |
| Spara branter                                                               | . 16<br>18   |
|                                                                             | 10           |
| Inställning                                                                 | . 18         |
| Skapa bild<br>Spara bild                                                    | . 18<br>. 19 |
| Intensitetbild                                                              | 20           |
| Inställning                                                                 | . 20         |
| Skapa bild<br>Spara bild                                                    | . 20<br>. 20 |
| Lutningsbild                                                                | 21           |
| Inställning                                                                 | . 21         |
| Skapa bild                                                                  | . 21         |
| Terrängskuggningsbild                                                       | 23           |
| Inställning                                                                 | . 23         |
| Skapa bild                                                                  | . 23         |
| Spara bild                                                                  | . 24         |
| Objekthöjdsbild                                                             | 24<br>25     |
| Skapa bild                                                                  | . 25         |
| Spara bild                                                                  | . 25         |
| Objektdensitetbild                                                          | 26           |
| Inställning                                                                 | . 26         |
| Skapa Uliu                                                                  | . 20         |

**Sida** 2 (44)

| Spara bild                                       | 27 |
|--------------------------------------------------|----|
| Systemunderhåll, inställningar                   | 28 |
| Allmänt – Lista för att registrera inställningar |    |
| Allmänt - Ny                                     |    |
| Allmänt - Öppna                                  |    |
| Allmänt – Ta bort                                |    |
| Allmänt – Exportera                              |    |
| Allmänt – Importera                              |    |
| GRID/TIN inställningar                           |    |
| Höjdkurvor                                       |    |
| Branter                                          |    |
| Laserpunktbild                                   |    |
| Intensitetbild                                   |    |
| Lutningsbild                                     |    |
| Terrängskuggningsbild (Relief)                   |    |
| Objekthöjdsbild                                  |    |
| Objektdensitetsbild                              |    |
|                                                  |    |

### **Installera OL Laser**

OL Laser är en Windows applikation som bör kunna köras på de flesta PC datorer. Interna minneskapaciteten är den kritiska punkten. Man bör helst ha 2GB internminne. Man kan läsa lite mer om OL Laser på hemsidan http://oapp.se/Applikationer/OL\_Laser.html

### Ladda ner installationsfiler

## http://oapp.se/Download/View.php

<u>OCAD Transformer</u> - Installationsfiler för OCAD Transformer - (311)
 <u>OCADconv</u> - GIF bild som används som icon till OCAD Transformer - (221)
 <u>OL Laser description (short version)</u> - Kort beskrivning på engelska för OL Laser - (391)
 <u>OL Laser version 1.1</u> - Installationsfiler för OL Laser - (266)
 <u>ol laser</u> - GIF bild som används som icon till OL Laser - (310)

Klicka på "OL Laser version x.x" och spara filen på datorn. Filerna ligger "zippade" i ett paket så du behöver packa upp filen för att se innehållet.

```
OL_Laser_v_1_1_0_2.zip 2011-06-28 11:50 Compressed (zipp... 558 KB
```

### Installera OL Laser

Dubbelklicka på filen LaserScanning\_Setup.msi för att starta installationen.

| 🔀 LaserScanning_Setup.msi | 2011-06-28 11:56 | Windows Installer | 544 KB |
|---------------------------|------------------|-------------------|--------|
| 📸 setup.exe               | 2011-06-28 11:56 | Application       | 472 KB |

Följ dialogen tills programmet är installerat

| Open File                                                                                                    | Open File - Security Warning                      |  |  |  |  |
|----------------------------------------------------------------------------------------------------|---------------------------------------------------|--|--|--|--|
| The publisher could not be verified. Are you sure you want to run this software?                                                                                                    |                                                   |  |  |  |  |
|                                                                                                    | Name:2\OL_Laser_v_1_1_0_2\LaserScanning_Setup.msi |  |  |  |  |
|                                                                                                    | Publisher: Unknown Publisher                      |  |  |  |  |
|                                                                                                    | Type: Windows Installer Package                   |  |  |  |  |
|                                                                                                    | From: C:\Users\bomanj\Downloads\OL_Laser_v_1_1_0  |  |  |  |  |
|                                                                                                    | Run Cancel                                        |  |  |  |  |
| 🔽 Alwa                                                                                                    | V Always ask before opening this file             |  |  |  |  |
| This file does not have a valid digital signature that verifies its publisher. You should only run software from publishers you trust.<br><u>How can I decide what software to run?</u> |                                                   |  |  |  |  |

| B OL Laser                                                                                                    |
|----------------------------------------------------------------------------------------------------|
| Welcome to the OL Laser Setup Wizard                                                                                                    |
| The installer will guide you through the steps required to install OL Laser on your computer.                                                                                                    |
| WARNING: This computer program is protected by copyright law and international treaties.<br>Unauthorized duplication or distribution of this program, or any portion of it, may result in severe civil<br>or criminal penalties, and will be prosecuted to the maximum extent possible under the law. |
| Cancel < Back Next >                                                                                                    |

| B OL Laser                                                                             |                        |
|----------------------------------------------------------------------------------------|------------------------|
| Select Installation Folder                                                             |                        |
| The installer will install OL Laser to the following folder.                           |                        |
| To install in this folder, click "Next". To install to a different folder, enter it be | low or click "Browse". |
| Eolder:                                                                                |                        |
| U:\Program Files (x86)\oapp\UL Laser\                                                  | Browse                 |
|                                                                                        | Disk Cost              |
| Install OL Laser for yourself, or for anyone who uses this computer:                   |                        |
| Everyone                                                                               |                        |
| 🔘 Just me                                                                              |                        |
| Cancel < Back                                                                          | Next >                 |

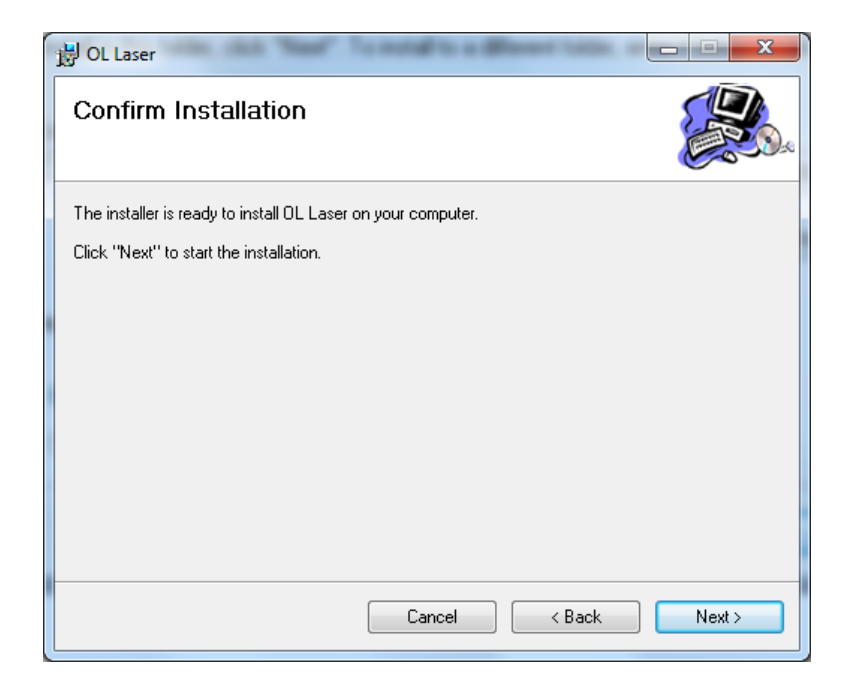

En bit in i installationen får du välja språk. Dialogen kan ibland gömma sig bakom ordinarie installationsformulär.

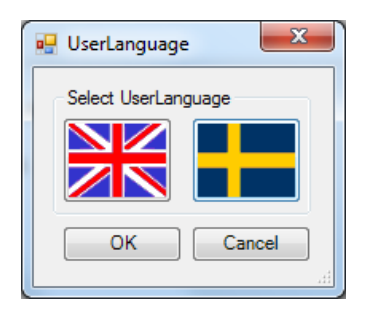

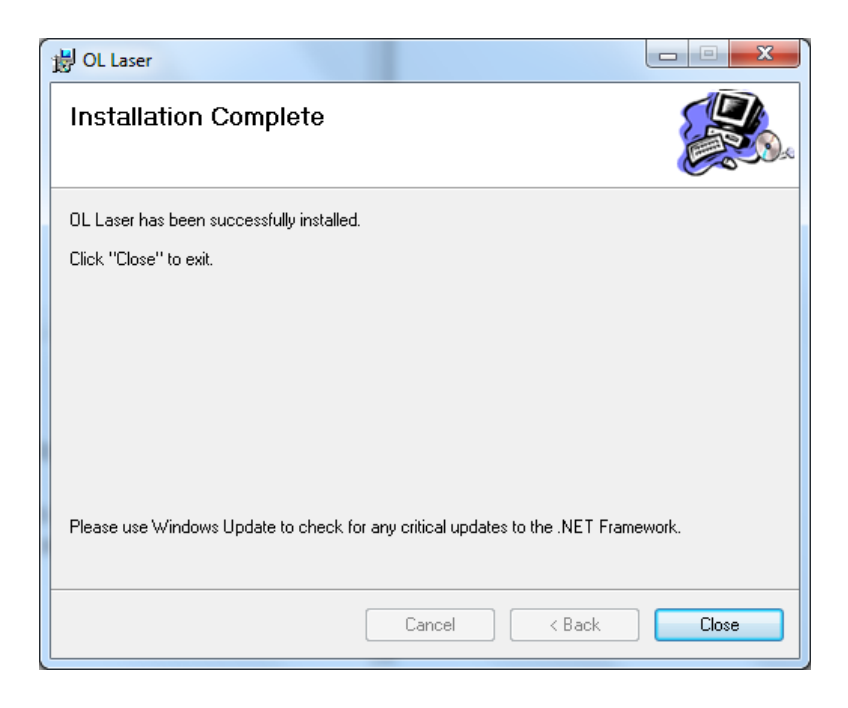

#### Programmet finns under Startmenyn.

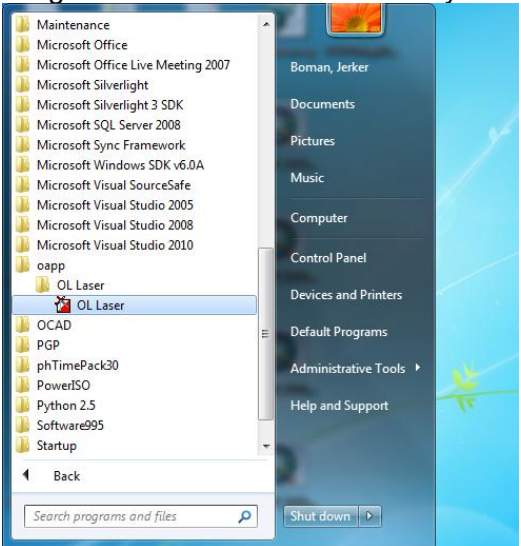

## Läsa in laserdata, få information och spara laserdata

Laserdata kommer oftast i filer som är packade till "zip" eller "rar" för att spara utrymme. Första steget är att "packa upp" dessa filer. Filernas format kan vara lite olika. Lantmäteriets laserdata levereras i formatet LAS. Lantmäteriet levererar även ett 2-meters Mark GRID i Ascii format (ASC).

OL Laser stödjer formaten: LAS TXT XYZ ASC GRD SHP ITF

## Öppna laserdatafil

Starta programmet om det inte är gjort.

| Akiv       Systemundenkili       Hjujp         Besedening       Laser H         Laser H       Guora Lasendadil         GhU/TN       Boara Gallo         Heading       JEFAULT         JEFAULT       Soara GRID/IN         Soara objekt       Boara objekt         Padacover       Heading         JEFAULT       Soara objekt         Ratechider       Soara objekt         Ratechider       Soara objekt         Ratechider       Soara objekt         Person       Soara objekt         Ratechider       Soara objekt         Pata hidd hunor       Init. Ha objekt         Pata hidd       Digeholgenite         Provide State       Objektopid         Hara hidd       Digeholgenite         Rate       Digeholgenite         Pata hidd       Digeholgenite         Rate       Objektopid         Hara hidd       Objektopid         Linneg       Objektopid         Hara hidd       Objektopid         Linneg       Objektopid         Linneg       Objektopid                                                                                                    | CL-Laser - Sandviken-F5-09P001_07225_3925_23.las |         |                 |             |
|----------------------------------------------------------------------------------------------------|--------------------------------------------------|---------|-----------------|-------------|
| Beatedring         Liserill         Opena Saendalifi         International Sector         Sease GRID/TIN         Neadang         > OEFAULT         Sease Object         Sease object         Sease object         Real         Real Shidd         Bider         Purchidslas         Real Shidd         Bider         Purchidslas         Autor         Autor         Autor                                                                                                    | Arkīv Systemunderhåll Hjälp                      |         |                 |             |
| Laserit         Open laseritatili         GRID/TIN         Soara GRID/TIN         Soara GRID/TIN         Soara GRID/TIN         Soara GRID/TIN         Soara GRID/TIN         Soara GRID/TIN         Soara GRID/TIN         Soara GRID/TIN         Soara GRID/TIN         Soara GRID/TIN         Soara GRID/TIN         Soara GRID/TIN         Soara dejed         Reschidder         Tetratet         Tetratet         Copycid coatet         Ras hold         Oppletotatet         Pachtad         Defacturet         Tetratet         Oppletotatet         Pachtad         Bider         Part Antalet GRID punker: 250L2502              East       North:       Marhojd:       Objekthojd:                                                                                                    | Bearbetning                                      |         |                 |             |
| Copena laserdatafil         GRUD/TNN         Interestanti Info.         Spera Caserdatafil         GRUD/TNN         Interestanti Info.         Spera GRUD/TNN         Spera GRUD/TNN         S                                                                                                    | Laser fil                                        |         |                 |             |
| Image: Second state         GRUD/TIN         Specand GRUD/TIN         Specand GRUD/TIN                                                                                                    | Oppna laserdatafil                               |         |                 |             |
| GRID/TIN       Spean GRID         Natobjekt       Highuror         Hadalining       Spean objekt         Stepan objekt       Spean objekt         Ratebulder       Spean objekt         Ratebulder       Objekthöjd         Lutring       Objekthöjd         Lutring       Objekthöjd         Aubryt       Kart Antalet GRD punkter. 2501x2502 <th>Laserdatafil info. Spara Laserdatafil</th> <th></th> <th></th> <th></th>                                                                                                    | Laserdatafil info. Spara Laserdatafil            |         |                 |             |
| Indiang         DEFAULT         State GRD/TIN         Sear GRD/TIN         Sear objekt         Bider         Raterbider         Bedrucktoss         Raterbider         Bedrucktoss         Raterbider         Bedrucktoss         Pita bigkunor         Intenset         Objekthöjd         Lumg         Objekthöjd         Lumg         Objekthöjd         Lumg         Objekthöjd                                                                                                    | GRID/TIN                                         |         |                 |             |
| Sterap GRID/TIN Spara GRID<br>Katobjekt<br>Hajdkurvor •<br>Hatälning<br>S DEFAULT •<br>Skapa objekt<br>Saaa objekt<br>Saaaa | Installning                                      |         |                 |             |
| Skapa GRID/TIN       Spara GRID         Katoljekt       Hijdruror         Hijdruror       Imataling         DEFAULT       Spara objekt         Skapa objekt       Spara objekt         Ratebilder       Spara objekt         Stanga objekt       Spara objekt         Ratebilder       Spara objekt         Stanga objekt       Spara objekt         Ratebilder       Spara objekt         Stanga objekt       Spara objekt         Ratebilder       Spara objekt         Stanga objekt       Spara objekt         Ratebilder       Spara objekt         Ratebilder       Spara objekt         Ratebilder       Rate higdwarve         Rate higdwarve       Int its adgekt         Rate higdwarve       Int its adgekt         Rate higdwarve       Rate Higdwarve         Rate higdwarve       Spara bild         Dider       Objekthigdwarve         Arboyt       Objekthigdwarve         Arboyt       Dijekthigdwarve         Arboyt       Est       Noth:       Markhöjd:       20                                                                                                    | » DEFAULI                                        |         |                 |             |
| Katoljaki         Hijdkuvor         Inställing         DEFAULT         Skasa objekt         Skasa objekt         Skasa objekt         Skasa objekt         Skasa objekt         Skasa objekt         Skasa objekt         Skasa objekt         Skasa objekt         Skasa objekt         Spara objekt         Spara objekt         Ra hojdkuvor         Ra hojdkuvor         Ra hojdkuvor         Ra hojdkonstet         Objekthojd         Arboyt         Arboyt         Kart! Antalet GRD punkter: 2501x2502         Ext       Noth:       Ma                                                                                                    | Skapa GRID/TIN Spara GRID                        |         |                 |             |
| Highwor       •         Installing<br>a DEFAULT       •         Skapa objekt       Spara objekt         Rastebilder       •         ExecutedSkap       •         Intraster       •         Ra       Rata höjdkurvor         Ra brattet       •         Bider       •         Pita höjdkurvor       •         Intrastet       •         Digekhöjd       •         Intrastet       •         Objekhöjd       •         Arboyt       •         Kartt Antalet GRD punkter: 2501x2502       Est:       North:       Markhöjd:       •                                                                                                    | Kartobjekt                                       |         |                 |             |
| Instaling         > DEFAULT         Skapa objekt         Skapa objekt         Spana bild         Objekthöjd         Objekthöjd         Aubryt         Kart! Antalet GRD punkter: 2501>2502         East:       North:       Markhöjd:                                                                                                    | Höjdkurvor 🔻                                     |         |                 |             |
| Skapa objekt       Spara objekt         Ratechilder         Ratechilder         Ratechilder         Cogeddonatet         Objekthöjd         Objekthöjd         Rate         Ratechilder         Ratechilder         Ratechilder         Bidor         Unricklass         Rate höjdkurvor         Rate höjdkurvor         Rate         Bidor         Utriktisas         Aubryt         Aubryt         Kart! Antalet GRID punkter: 2501x2502         Est:       Noth:         Markhöjd:                                                                                                    | DEFAILIT -                                       |         |                 |             |
| Kakao dojekt       Spara dojekt         Resteriolde       Spara dojekt         Resconduktivitie       Spara dojekt         Resconduktivitie       Spara dojekt         Resconduktivitie       Spara dojekt         Resconduktivitie       Spara dojekt         Resconduktivitie       Spara dojekt         Resconduktivitie       Spara dojekt         Resconduktivitie       Spara dojekt         Resconduktivitie       Spara dojekt         Resconduktivitie       Spara dojekt         Resconduktivitie       Spara dojekt         Resconduktivitie       Spara dojekt         Resconduktivitie       Spara dojekt         Resconduktivitie       Spara dojekt         Resconduktivitie       Objekthojd         Jutiong       Objekthojd         Auboyt       East:       North:       Markhojd:       21                                                                                                    |                                                  |         |                 |             |
| Ratebilder         SpænpurkStölls         SpænpurkStölls         Internatet         Lufning         Objekthojd         Ra         Ra         Ra         Ra bjödkunvor         Int. sta objekt         Ra bjödkunvor         Ra bjödkunvor         Int. sta objekt         Ra bjödkunvor         Int. sta objekt         Ra bjödkom et         Objekthojd         Lufning         Objekthojd         Avbryt         Kart! Antalet GRID punkter: 2501x2502         East:       North:         Markhöjd:       Objekthöjd:                                                                                                    | Skapa objekt Spara objekt                        |         |                 |             |
| Kart Antalet GRD punkter. 2501/2502       East:       North:       Markhöjd:                                                                                                    | Rasterbilder                                     |         |                 |             |
| Kartl Antalet GRD punkter: 2501x2502       East:       North:       Markhöjd:       Objekthöjd:                                                                                                    | Laserpunktklass                                  |         |                 |             |
| Luting       Spare bild         Terringskugsing<br>Oxjeddinatet       Spare bild         Rita       Init. rita objekt         Rita brater       Init. rita objekt         Rita brater       Relad         Bilder       Funktikass         Punktikass       Relef         Franket       Objekthöjd         Aubryt       East:       North:         Kart! Antalet GRID punkter: 2501/2502       East:       North:       Markhöjd:                                                                                                    | Laserpunktiklass                                 |         |                 |             |
| Note:       Spara bild         Objektdorniter       Objektdorniter         Ra       Ra höjdkuvor         Ra höjdkuvor       Int. rita objekt         Ra bidd       Bidder         Ra bidd       Bidder         Para bidd       Objekthöjd         Lutning       Objekthöjd         Avbryt       East:       North:         Kiart! Antalete GRID punkter: 2501/2502       East:       North:       Markhöjd:                                                                                                    | Lutning                                          |         |                 |             |
| Ugedoniziti         Ria         Ria         Ria bigdkurvor         Ria bigdkurvor         Avbryt         Klart! Antalet GRID punkter: 2501:v2502         East:       North:         Markhöjd:                                                                                                    | Objekthöjd Spara bild                            |         |                 |             |
| Wa       Rta höjdkurvor       Int. rta objekt         Rta höjdkurvor       Int. rta objekt         Rta höjdkurvor       Relef         Purkidsas       Relef         Itenstet       Objekthöjd         Lutning       Objekthöjd         Avbryt       East:       North:       Markhöjd:       Dijekthöjd:       ::                                                                                                    | Devidenstet                                      |         |                 |             |
| Rite Starter         Rite Starter         Rite Starter         Rite bid         Bider         Purktkass         Relef         Intenset         Objekthöjd         Lutning         Objekthöjd         Klart! Antalet GRID punkter: 2501:x2502         East:       North:         Markhöjd:                                                                                                    | Rita höldkurvor Inet rita ohjekt                 |         |                 |             |
| Rita bid         Bidar         Prunktikass       Rellef         Prunktikass       Objekthöjd         Lutining       Objekthöjd         Avbryt       East:       North:       Markhöjd:                                                                                                    | Rita branter                                     |         |                 |             |
| Bider       Purktklass       Relef         Pricesset       Objekthöjd         Lutning       Objekthöjd         Avbryt                                                                                                    | Rita bild                                        |         |                 |             |
| Oruktkisas       Relef         Intensitet       Objekthöjd         Lutning       Objektdensitet         Avbryt       Klart! Antalet GRID punkter: 2501/x2502         East:       North:         Markhöjd:       Objekthöjd:                                                                                                    | Bilder                                           |         |                 |             |
| Implementation       Objekthöjd         Implementation       Objekthöjd         Avbryt       Implementation         Klart! Antalet GRID punkter: 2501/x2502       East: North: Markhöjd: Objekthöjd:                                                                                                    | 🕐 Punktklass 🕐 Relief                            |         |                 |             |
| Lutning       Objektdenstet         Avbryt                                                                                                    | 🔿 Intensitet 🔿 Objekthöjd                        |         |                 |             |
| Avbryt                                                                                                    | O Lutning O Dbjektdensitet                       |         |                 |             |
| Avbryt                                                                                                    |                                                  |         |                 |             |
| Klartl Antalet GRID punkter: 2501/2502 Barkhöjd: Objekthöjd:                                                                                                    | Avbryt                                           |         |                 |             |
|                                                                                                    | Klart! Antalet GRID punkter: 2501x2502           | East: N | orth: Markhöjd: | Objekthöjd: |

Klicka på "Öppna laserdatafil" och välj sedan fil att öppna.

Öppna laserdatafil

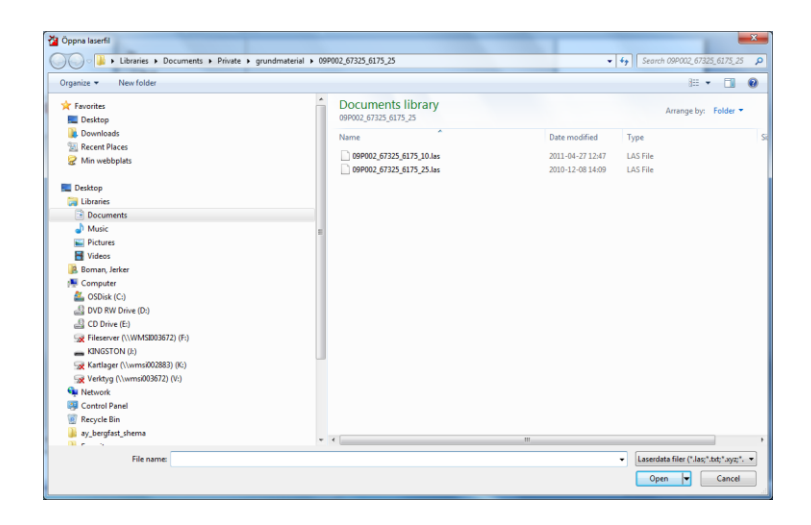

Längst ner i statusraden kan man följa programmets process.

Läser in LAS punkter 46%

Nu ska det vara klart.

| J. J.                              |
|------------------------------------|
| Klart! Antal laserpunkter: 7638539 |
|                                    |

### Information om laserdatafilen

Klicka på Laserdatafil info.

| Laserdata information                                                                                                    | -                                              | <u>×</u>       |
|----------------------------------------------------------------------------------------------------|------------------------------------------------|----------------|
| Ursprung<br>Filnamn: 09P002_673;<br>Filstorlek: 213879321<br>Sökväg: C:\Users\bon<br>Filtyp: LASfile                            | !5_6175_25.las<br>anj\Documents                | \Private\grunk |
| Koordinatsystem:<br>Plansystem: Okäri                                                                                           |                                                |                |
| Hojdsystem: Okari                                                                                                    |                                                |                |
| Min Ost: 617499,64<br>Max Ost: 62000,21<br>Min Norr: 6732500,06<br>Max Norr: 673500,00<br>Min Höjd: -23,14<br>Max Höjd: 1694,89 | F                                              | irdelning      |
| Attribut                                                                                                    |                                                |                |
| Intenstet: True<br>Punktklassficering: True<br>Returnummer: True<br>Antalet returer: True                                       | R                                              | irdelning      |
| Innehál                                                                                                    |                                                |                |
| Antalet laserpunkter:                                                                                                    | 7638539                                        |                |
| Fördelning klassificerin<br>Oklassificerad:<br>Mark:<br>Låg vegetation:<br>Hög vegetation:<br>Byggnad:<br>Vatten:<br>Ovrigt:    | 4438800<br>3196707<br>D<br>D<br>0<br>3032<br>D |                |
| Fördelning returer<br>Retur1: 6864796<br>Retur2: 715758<br>Retur3: 29115<br>Retur4: 28870<br>Retur5: 0                          |                                                |                |

Ursprung: Filens namn, storlek, sökväg och typ/format.

Koordinatsystem:

Anges om det finns i filen. Lantmäteriets data är i Sweref99 TM.

Utbredning:

Laserdatats utbredning i 3 dimensioner. Ofta kan maxhöjden vara missvisande. Olika föremål i luften, som fålar, kan ge oönskade returpulser. Finns möjlighet att se fördelningen på höjdinformationen.

Attribut:

Anger med Ja/Nej om de vanligaste attributen finns i filen. Finns möjlighet att se fördelningen på intensiteten.

Innehåll:

Totalt antal laserpunkter och fördelat på olika klasser och returer. Idag klassificerar Lantmäteriet punkterna i Oklassificerad, Mark och Vatten.

### Spara laserdatafil

OL Laser kan spara undan laserdatafilen i ett annat format och filtrerad om så önskas. Ofta kan det vara bra att krympa filen när man provar sig fram för att snabba upp processen det tar att skapa GRID, höjdkurvor, branter och de olika bilderna.

| 🖳 Inställi | ningar         | spara Laserf    | il       |            | ×   |
|------------|----------------|-----------------|----------|------------|-----|
| Urval L    | aserpu         | inkter          |          |            | _   |
| - Klassi   | Klassificering |                 |          |            |     |
| V Ok       | lassific       | erad (4438800   | ) 🗸 Byg  | gnad (0)   |     |
| 🔽 Ma       | ark (31        | 96707)          | Vatt     | en (3032)  |     |
| 🔽 Lå       | g veg.         | (0)             | 🔽 Övri   | igt (0)    |     |
| 🔽 Me       | edel ve        | g. (0)          |          |            |     |
| 🔽 Hà       | ig veg         | . (0)           |          | Alla       |     |
| Retur      | numme          | r               |          |            |     |
| ◯ Fo       | irsta re       | turen (terräng) | (686479  | 6)         |     |
| 🔘 Si       | sta reti       | uren (mark) (68 | 65683)   |            |     |
| A          | la retur       | rer (7638539)   |          |            |     |
| Plan       |                |                 |          |            |     |
|            |                | N-max (6735     | 000,00)  | 6735000,   | 00  |
|            |                | E-max (6200     | 00,21)   | 620001,0   | 0   |
| 67325      | 00,00          | N-min (67325    | 600,06)  |            |     |
| 61749      | 9,00           | E-min (61749    | 9,64)    | Alla       |     |
| Höjd       |                |                 |          |            |     |
| -23,14     | 4 (-           | 23,14) min-Höj  | d-max (1 | 694,8 1694 | ,89 |
|            |                |                 |          | Alla       |     |
| Intens     | itet           |                 |          |            |     |
| 0          | (0)            | min-Intensitet  | max (51  | 00) 5100   |     |
|            |                |                 |          | Alla       |     |
|            |                | (               | ОК       | Avbr       | yt  |
|            |                |                 | _        |            |     |

Klicka på "Spara laserdatafil"

Innan man sparar filen får man möjlighet att göra ett urval. Vill du ha hela filen klickar du direkt på OK.

Klassificering: Bock i/ur de punktklasser du vill ha med i filen.

Returnummer:

Punkter som kommer från första returen får anses tillhöra terrängmodellen. Även markpunkter finns som första retur.

Sista returen anses tillhöra markmodellen. Även oklassificerade punkter finns med vilket gör denna inställning otillräknerlig.

Plan:

Mycket användbar för att minska filstorlek och

snabba upp programmet.

Höjd:

Rekommenderar att filtrera bort extrempunkter. Underlättar hanteringen längre fram.

Intensitet: Rekommenderar att använda 0 - 255

När du är klar klickar du på OK.

| Spara till Laserdatafil   | a logal a                 | forth for the purcht langer | de sel ha   |                          |                    | × |
|---------------------------|---------------------------|-----------------------------|-------------|--------------------------|--------------------|---|
| Computer + OSDisk (C:) +  |                           | ned fan                     |             | <b>▼ </b> <sup>4</sup> 7 | Search OSDisk (C:) | Q |
| Organize 🔻 New folder     |                           |                             |             |                          | 83 -               | 0 |
| ★ Favorites               | ^ Name                    | Date modified               | Type Si     | ze                       |                    |   |
| 🥅 Desktop                 | SRecycle.Bin              | 2011-01-18 16:07            | File folder |                          |                    |   |
| 🐌 Downloads               | ) boot                    | 2011-01-17 11:20            | File folder |                          |                    |   |
| 🔚 Recent Places           | Config.Msi                | 2011-06-28 12:07            | File folder |                          |                    |   |
| 🧟 Min webbplats           | Documents and Settings    | s 2009-07-14 07:08          | File folder |                          |                    |   |
|                           | IDE 🔒                     | 2011-01-17 11:52            | File folder |                          |                    |   |
| 🧮 Desktop                 | inetpub                   | 2011-04-01 09:59            | File folder |                          |                    |   |
| 🥞 Libraries               | MSOCache                  | 2011-01-17 11:51            | File folder |                          |                    |   |
| Documents                 | PerfLogs                  | 2009-07-14 05:20            | File folder |                          |                    |   |
| J Music                   | Program Files             | 2011-05-24 16:12            | File folder |                          |                    |   |
| E Pictures                | Program Files (x86)       | 2011-06-28 12:02            | File folder |                          |                    |   |
| H Videos                  | ProgramData               | 2011-03-22 13:54            | File folder |                          |                    |   |
| Boman, Jerker             | Python25                  | 2011-01-24 15:56            | File folder |                          |                    |   |
| 🛤 Computer                | Recovery                  | 2011-01-17 11:31            | File folder |                          |                    |   |
| 🙀 Network                 | 🔋 🔋 System Volume Informa | ation 2011-06-28 12:02      | File folder |                          |                    |   |
| Control Panel             | 🐌 Temp                    | 2011-06-22 08:35            | File folder |                          |                    |   |
| 👿 Recycle Bin             | Temp_Laddning             | 2011-02-16 23:23            | File folder |                          |                    |   |
| ay_bergfast_shema         | Users                     | 2011-04-29 09:21            | File folder |                          |                    |   |
| Favorites                 | Windows                   | 2011-04-19 13:42            | File folder |                          |                    |   |
| 🎉 LKF_UpdateTool          | \mu Xerox                 | 2011-06-11 10:39            | File folder |                          |                    |   |
| 🎉 Maner_Lyr               |                           |                             |             |                          |                    |   |
| Passw                     |                           |                             |             |                          |                    |   |
| Private                   |                           |                             |             |                          |                    |   |
| I Date Cardina            | *                         |                             |             |                          |                    |   |
| File name:                |                           |                             |             |                          |                    | • |
| Save as type: LAS (*.las) |                           |                             |             |                          |                    | - |
| LAS (*.las)               |                           |                             |             |                          |                    |   |
| Hide Folders              |                           |                             |             |                          |                    |   |
|                           |                           |                             |             |                          |                    |   |

Spara filen i något av formaten LAS, Text och XYZ

Jag rekommenderar formatet LAS om du ska använda filen igen i OL Laser. Om du vill se informationen om punkterna i klartext (läsbara) kan du välja något av de två andra formaten.

PS! Jag kan inte garantera att den sparade LAS filen går att använd i andra programvaror.

## Skapa GRID/TIN

För att kunna skapa höjdkurvor och bilder som bygger på de enskilda laserpunkternas information behöver man gruppera dom. I OL Laser finns det två sätt – I ett regelbundet kvadratiskt nät GRID eller i ett oregelbundet triangelnät TIN. TIN är mer resurskrävande att skapa över stora områden och vissa funktioner i programmet fungerar enbart med GRID. För laserdata från Lantmäteriet, med ett punktmoln av laserpunkter ganska jämt fördelat, passar GRID utmärkt.

| GRID/TIN        |            |
|-----------------|------------|
| Inställning     |            |
| » DEFAULT 🛛 👻   |            |
| Skapa GRID/TIN  | Spara GRID |
| onapa annos mit |            |

### Inställning

Under systemunderhåll i huvudmeny har du möjlighet att bygga upp dina egna inställningar för hur GRID/TIN ska byggas upp. Här i huvudprogrammet väljer du vilken inställning du vill använda.

### Skapa GRID/TIN

Klicka på "Skapa GRID/TIN" för att köra igång funktionen. Förloppet hittar du som vanligt på statusraden.

### Spara GRID

Klicka på "Spara GRID" för att spara till ett GRID format specifikt för OL laser.

## Skapa Kartobjekt

Förutsättningarna för att skapa höjdkurvor eller branter är att du innan har skapat ett GRID/TIN med "Mark" punkter. Det är inte att rekommendera att skapa höjdkurvor eller branter utifrån de "Oklassificerade" laserpunkterna.

| Kartobjekt    |              |
|---------------|--------------|
| Höjdkurvor 👻  |              |
| Inställning   |              |
| » DEFAULT 🛛 👻 |              |
| Skapa objekt  | Spara objekt |

### Inställning

Under systemunderhåll i huvudmeny har du möjlighet att bygga upp dina egna inställningar för hur Höjdkurvorna eller Branterna ska byggas upp. Här i programmet väljer du vilken inställning du vill använda.

### Skapa Höjdkurvor

Under "Kartobjekt" väljer du Höjdkurvor ur listan. Välj "Skapa objekt" för att köra igång funktionen.

Skapa objekt

Se längst ner i statusraden när körningen är klar.

| 🖄 OL Laser - HilleKlack.las                                 |       |        |           |               |
|-------------------------------------------------------------|-------|--------|-----------|---------------|
| Hjälp                                                       |       |        |           |               |
|                                                             |       |        |           |               |
| Bearbetning<br>Laser fil                                    |       |        |           |               |
| Üppna laserdatafil Spara Laserdatafil<br>Laserdatafil info. |       |        |           |               |
| GRID                                                        |       |        |           |               |
| Skapa GRID/TIN Inställningar GRID                           |       |        |           |               |
| Kartobjekt Rasterbilder                                     |       |        |           |               |
| Höjdkurvor 👻 Laserpunktklass 👻                              |       |        |           |               |
| Inställningar objekt Inställningar bilder                   |       |        |           |               |
| Skapa objekt Skapa bild                                     |       |        |           |               |
| Spara objekt Spara bild                                     |       |        |           |               |
| Rita                                                        |       |        |           |               |
| Rita höjdkurvor                                             |       |        |           |               |
| Rita branter                                                |       |        |           |               |
| Rita bild                                                   |       |        |           |               |
| Avbryt                                                      |       |        |           |               |
| Skapar kurvor (21,7-47,6): 42,5m                            | East: | North: | Markhöjd: | Objekthöjd: 🚲 |

Välj att bocka i "Rita höjdkurvor" om du vill se höjdkurvorna i stora fönstret till höger.

| Rita              |                   |
|-------------------|-------------------|
| 📝 Rita höjdkurvor |                   |
| 📃 Rita branter    | Inst. rita objekt |
| 📃 Rita bild       |                   |

Om musen befinner sig inne på kartytan kan du se plana koordinater och höjdvärden till höger nere i statusraden.

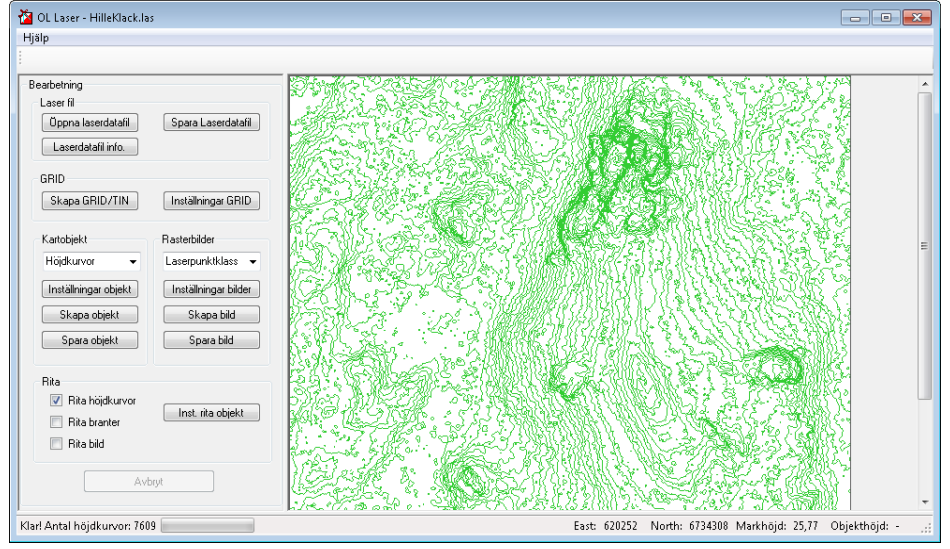

### Spara Höjdkurvor

Välj "Spara objekt" för att spara kurvorna till Ocad eller Shape fil.

Spara objekt

### Fyll i namn och tryck på "Save".

| A computer > OSD               | iele (Ca) |                           |                  |             |      | - 4: Search OSDisk (Ci) |
|--------------------------------|-----------|---------------------------|------------------|-------------|------|-------------------------|
| Computer + Osbi                | SK (C:) • |                           |                  |             |      | • • Search OSDISk (Cl)  |
| Organize 👻 New folder          |           |                           |                  |             |      | 800 🕶                   |
| 🔆 Favorites                    | <u>^</u>  | Name                      | Date modified    | Туре        | Size |                         |
| 🧮 Desktop                      |           | SRecycle.Bin              | 2011-01-18 16:07 | File folder |      |                         |
| 〕 Downloads                    |           | boot                      | 2011-01-17 11:20 | File folder |      |                         |
| 💹 Recent Places                |           | Config.Msi                | 2011-06-28 12:07 | File folder |      |                         |
| 🧟 Min webbplats                |           | Documents and Settings    | 2009-07-14 07:08 | File folder |      |                         |
|                                |           | IDE                       | 2011-01-17 11:52 | File folder |      |                         |
| Nesktop                        |           | 퉬 inetpub                 | 2011-04-01 09:59 | File folder |      |                         |
| 🥽 Libraries                    |           | MSOCache                  | 2011-01-17 11:51 | File folder |      |                         |
| Documents                      |           | PerfLogs                  | 2009-07-14 05:20 | File folder |      |                         |
| 🚽 Music                        |           | Program Files             | 2011-05-24 16:12 | File folder |      |                         |
| Pictures                       | =         | 퉬 Program Files (x86)     | 2011-06-28 12:02 | File folder |      |                         |
| 😸 Videos                       |           | ProgramData               | 2011-03-22 13:54 | File folder |      |                         |
| Boman, Jerker                  |           | Python25                  | 2011-01-24 15:56 | File folder |      |                         |
| 🛤 Computer                     |           | Recovery                  | 2011-01-17 11:31 | File folder |      |                         |
| 🗣 Network                      |           | System Volume Information | 2011-06-28 12:02 | File folder |      |                         |
| Control Panel                  |           | 🎉 Temp                    | 2011-06-22 08:35 | File folder |      |                         |
| Recycle Bin                    |           | Temp_Laddning             | 2011-02-16 23:23 | File folder |      |                         |
| 鷆 ay_bergfast_shema            |           | 🎳 Users                   | 2011-04-29 09:21 | File folder |      |                         |
| Favorites                      |           | Windows                   | 2011-04-19 13:42 | File folder |      |                         |
| LKF_UpdateTool                 |           | 퉬 Xerox                   | 2011-06-11 10:39 | File folder |      |                         |
| 퉬 Maner_Lyr                    |           |                           |                  |             |      |                         |
| Passw                          |           |                           |                  |             |      |                         |
| 퉬 Private                      |           |                           |                  |             |      |                         |
| I the Casha                    | •         |                           |                  |             |      |                         |
| File name:                     |           |                           |                  |             |      |                         |
| Save as type: Ocad file (*.ocd |           |                           |                  |             |      |                         |
| Ocad file (* ocd               |           |                           |                  |             |      |                         |

### OCAD

Om du valt Ocad filnamn kommer följande dialog fram.

| 🖳 Inställningar OCAD-fil  | e.,     | ×                               |
|---------------------------|---------|---------------------------------|
| OCAD kod höjdkurvor       |         | 1                               |
| Laserdata ekvidistans:    | 0.50 💌  |                                 |
| Orginalkurva OCAD kod:    | 101.0 - | Orginalkurva ekvidistans: 2.5 🗸 |
|                           |         |                                 |
| Hjälpkurva nr:1 OCAD kod: | 101.1 🔹 | 101.0                           |
| Hjälpkurva nr:2 OCAD kod: | 101.2 - | 101.2                           |
| Hjälpkurva nr:3 OCAD kod: | 101.3 👻 | 101.4<br>101.0                  |
| Hjälpkurva nr:4 OCAD kod: | 101.4 - | ]                               |
| Hjälpkurva nr:5 OCAD kod: | -       |                                 |
| Hjälpkurva nr:6 OCAD kod: | -       | ]                               |
| Hjälpkurva nr:7 OCAD kod: | -       |                                 |
| Hjälpkurva nr:8 OCAD kod: | -       | ]                               |
| Hjälpkurva nr:9 OCAD kod: | -       | ]                               |
|                           |         | OK Avbryt                       |

**Originalkurvans ekvidistans:** Börja med att ange originalkurvans ekvidistans den ekvidistans som den färdiga kartan ska ha.

Det finns ett antal Ocadsymboler att välja bland till de såkallade hjälpkurvorna. Du ser i bilden till höger hur det kommer att se ut i OCAD. Ocad-filens version är version 6 och symbolerna som följer med är SOFT:s symboluppsättning förutom de extra hjälpkurvorna.

### Shape

Om du väljer att spara höjdkurvorna till shapeformat kommer tre filer att skapas. Alla filerna krävs för att du ska kunna importera och använda höjdkurvorna i ett annat program.

## Skapa Branter

Ett försök till att "automatiskt" ta fram branter finns nu i OL Laser från och med version 1.2. Jag tror det kan behövas några försök innan man får till rätt nivå vad gäller antalet branter och storlek och längd. Prova er fram med en gammal karta som facit.

Under "Kartobjekt" väljer du Branter ur listan. Välj "Skapa objekt" för att köra igång funktionen.

Skapa objekt

Se längst ner i statusraden när körningen är klar.

| OL Laser - HilleKlack.las                 |                    |                   |
|-------------------------------------------|--------------------|-------------------|
| lp                                        |                    |                   |
| earbetning                                |                    |                   |
| Laser fil                                 |                    |                   |
| Üppna laserdatafil Spara Laserdatafil     |                    |                   |
| Laserdatafil info.                        |                    |                   |
| GRID                                      |                    |                   |
| Skapa GRID/TIN Inställningar GRID         |                    |                   |
| Kartobiel/t Basterbilder                  |                    |                   |
| Pranter - Lacerounkiklann -               |                    |                   |
|                                           |                    |                   |
| Inställningar objekt Inställningar bilder |                    |                   |
| Skapa objekt Skapa bild                   |                    |                   |
| Spara objekt Spara bild                   |                    |                   |
|                                           |                    |                   |
| Rita                                      |                    |                   |
| 🔲 Rita höjdkurvor                         |                    |                   |
| Rita branter                              |                    |                   |
| Rita bild                                 |                    |                   |
|                                           |                    |                   |
| Avbryt                                    |                    |                   |
|                                           |                    |                   |
| jger branter: 702                         | East: North: Marki | ıöjd: Objekthöjd: |

Välj att bocka i "Rita branter" om du vill se branterna i stora fönstret till höger.

| Rita              |                   |
|-------------------|-------------------|
| 📃 Rita höjdkurvor |                   |
| 📝 Rita branter    | Inst. rita objekt |
| 🔲 Rita bild       |                   |

Om musen befinner sig inne på kartytan kan du se plana koordinater och höjdvärden till höger nere i statusraden.

| 🖄 OL Laser - HilleKlack.las               |                                                  |                              |
|-------------------------------------------|--------------------------------------------------|------------------------------|
| Hjälp                                     |                                                  |                              |
|                                           |                                                  |                              |
| Bearbetning                               |                                                  | *                            |
| Laser fil                                 | 5 I.                                             |                              |
| Üppna laserdatafil Spara Laserdatafil     | de la                                            |                              |
| Laserdatafil info.                        |                                                  |                              |
| GRID                                      |                                                  |                              |
| Skapa GRID/TIN Inställningar GRID         | J. L.                                            |                              |
| Kartobjekt Rasterbilder                   | , ''                                             | =                            |
| Branter - Laserpunktklass -               | ,                                                |                              |
| Inställningar objekt Inställningar bilder |                                                  |                              |
| Skapa objekt Skapa bild                   |                                                  |                              |
| Spara objekt Spara bild                   |                                                  |                              |
|                                           | t                                                |                              |
| Rita                                      | · · · · · · · · · · · · · · · · · · ·            |                              |
| Rita höjdkurvor<br>Inst. rita objekt      | •                                                |                              |
| Rita branter                              | <b>x</b> •                                       |                              |
| E Hita bild                               |                                                  |                              |
| Avbrut                                    |                                                  |                              |
|                                           |                                                  | -                            |
| Klart! Antal branter: 106                 | East: 620314 North: 6734238 Markhöjd: 26,95 Obje | kthöjd: 10,61 <sub>.::</sub> |

### Spara branter

Välj "Spara objekt" för att spara branterna till Ocad eller Shape fil.

Dokument-ID

**Sida** 16 (44)

Spara objekt

#### Fyll i namn och tryck på "Save".

| 🞽 Spara branter                    |                             |                  |             |                         |                    | ×    |
|------------------------------------|-----------------------------|------------------|-------------|-------------------------|--------------------|------|
| 🔾 🗸 - 🕍 + Computer + OSDisk (C:) + |                             |                  |             | <b>-</b> 4 <sub>7</sub> | Search OSDisk (C:) | Q    |
| Organize 🔻 New folder              |                             |                  |             |                         | III •              | 0    |
| ★ Favorites                        | Name                        | Date modified    | Туре        | Size                    |                    |      |
| 🧮 Desktop                          | 👜 \$Recycle.Bin             | 2011-01-18 16:07 | File folder |                         |                    |      |
| 🐌 Downloads                        | 鷆 boot                      | 2011-01-17 11:20 | File folder |                         |                    |      |
| 🔛 Recent Places                    | Documents and Settings      | 2009-07-14 07:08 | File folder |                         |                    |      |
| 😪 Min webbplats                    | 🍑 IDE                       | 2011-01-17 11:52 | File folder |                         |                    |      |
|                                    | 鷆 inetpub                   | 2011-04-01 09:59 | File folder |                         |                    |      |
| 📃 Desktop                          | MSOCache                    | 2011-01-17 11:51 | File folder |                         |                    |      |
| 🥽 Libraries                        | 퉬 PerfLogs                  | 2009-07-14 05:20 | File folder |                         |                    |      |
| Documents =                        | 鷆 Program Files             | 2011-05-24 16:12 | File folder |                         |                    |      |
| J Music                            | 鷆 Program Files (x86)       | 2011-07-05 13:00 | File folder |                         |                    |      |
| Pictures                           | 퉬 ProgramData               | 2011-01-18 16:07 | File folder |                         |                    |      |
| 📷 Videos                           | Python25                    | 2011-01-24 15:56 | File folder |                         |                    |      |
| 🥦 Boman, Jerker                    | 鷆 Recovery                  | 2011-01-17 11:31 | File folder |                         |                    |      |
| 🛤 Computer                         | 퉬 System Volume Information | 2011-08-07 00:00 | File folder |                         |                    |      |
| 年 Network                          | 퉬 Temp                      | 2011-06-22 08:35 | File folder |                         |                    |      |
| 😝 Control Panel                    | 퉬 Temp_Laddning             | 2011-02-16 23:23 | File folder |                         |                    |      |
| 🗑 Recycle Bin                      | 퉬 Users                     | 2011-04-29 09:21 | File folder |                         |                    |      |
| 퉬 ay_bergfast_shema                | 퉬 Windows                   | 2011-07-28 09:00 | File folder |                         |                    |      |
| 🕌 Favorites                        | 퉬 Xerox                     | 2011-06-11 10:39 | File folder |                         |                    |      |
| 🎉 LKF_UpdateTool                   |                             |                  |             |                         |                    |      |
| 퉬 Maner_Lyr                        |                             |                  |             |                         |                    |      |
| 퉬 Naturvarden_anda_av_lst_dalarna  |                             |                  |             |                         |                    |      |
| Natun/arden Naturresen/at odb      |                             |                  |             |                         |                    |      |
| File name:                         |                             |                  |             |                         |                    | •    |
| Save as type: Ocad file (*.ocd)    |                             |                  |             |                         |                    | -    |
| Ocad file (*.ocd)                  |                             |                  |             |                         |                    |      |
| Hide Folders                       |                             |                  |             |                         | save car           | ncei |

#### OCAD

| 🖳 OCAD-fil, inställningar branter                              | - • •     |
|----------------------------------------------------------------|-----------|
| OCAD kod branter<br>Höjdgräns mellan passerbar och opasserbar: | 2.0 -     |
| OCAD kod passerbas brant:                                      | 203.9 🔻   |
| OCAD kod opasserbas brant:                                     | 201.9 👻   |
| 📄 Spara lutlinjer till OCAD fil:                               | 299.0     |
| ОК                                                             | Avbryt at |

# Om du valt Ocad filnamn kommer följande dialog fram.

#### Höjdgräns mellan passerbar och opasserbar brant:

Ange höjdgränsen i meter mellan passerbar och opasserbar brant.

#### OCAD kod passerbar brant: Välj ordinarie OCAD kod eller OL Laser

koden 203.9

#### OCAD kod opasserbar brant:

Välj ordinarie OCAD kod eller OL Laser koden 201.9

#### Spara lutlinjer till OCAD fil:

Lutlinjer är de linjer som byggt upp branterna. Lite som backstreckskarta ;-) Klicka i om vill att dom ska sparas till OCAD filen.

Tryck OK och OCAD filen skapas.

#### Shape

Om du väljer att spara höjdkurvorna till shapeformat kommer tre filer att skapas. Alla filerna krävs för att du ska kunna importera och använda höjdkurvorna i ett annat program

### Skapa rasterbilder

Det finns ett flertal rasterbilder att välja på.

- Laserklass
- Intensitet
- Lutning
- Skuggning
- Objekthöjd
- Objekttäthet

Bilderna byggs upp utifrån den information som finns att tillgå i det GRID/TIN som du tidigare skapat. Vissa bilder som t.ex Objekthöjd kräver att det finns Oklassificerade punkter (Icke markpunkter). Vissa laserfiler kanske inte innehåller intensitetinformation.

### Laserpunktklassbild

Börja med att välja Laserpunktklass i rullisten. Förutsättningen är givetvis att den informationen finns i ditt laserdatamaterial.

| Rasterbilder      |            |
|-------------------|------------|
| Laserpunktklass 👻 |            |
| Inställning       |            |
| » DEFAULT 🛛 👻     |            |
| Skapa bild        | Spara bild |

### Inställning

Under systemunderhåll i huvudmeny har du möjlighet att bygga upp dina egna inställningar för hur bilden ska byggas upp. Här i programmet väljer du vilken inställning du vill använda.

### Skapa bild

Sen är det dags att skapa bilden. Välj "Skapa bild". Avvakta till processen är klar – se statusraden. Om du väljer att "Rita bild" ser du den i fönstret till höger i programmet. I statusraden nere till höger finns information om muspekarens koordinat. Även ev. objekthöjd kan studeras.

Utarbetad av Jerker Boman/+46 (0)+46 (0)26 546321

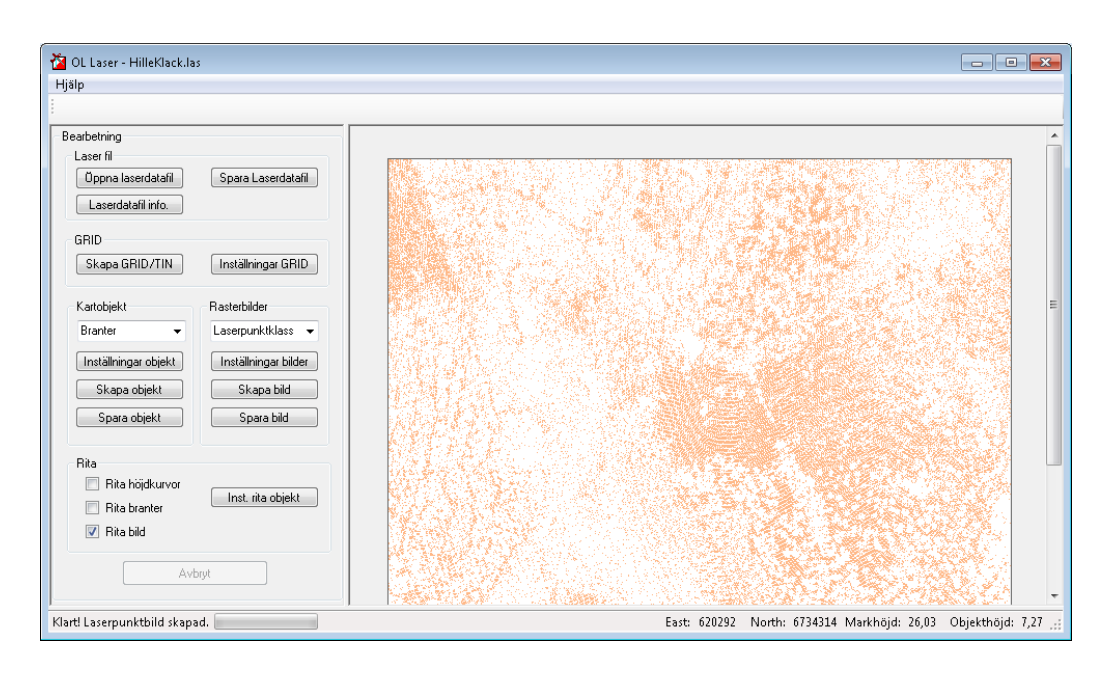

### Spara bild

| <u>rili sist – valj Spar</u>   | a |                           |                  |             |      |                  |        |   |
|--------------------------------|---|---------------------------|------------------|-------------|------|------------------|--------|---|
| Ta Spara bild                  |   |                           |                  |             |      |                  |        | × |
| 💽 🗸 🕹 Computer 🕨 OSDisk (C:) 🕨 | 1 |                           |                  |             |      | - + Search OSDis | k (C:) | ٩ |
| Organize 🔻 New folder          |   |                           |                  |             |      |                  | 8≕ ▼   | • |
| ★ Favorites                    | - | Name                      | Date modified    | Туре        | Size |                  |        |   |
| Marktop                        |   | SRecycle.Bin              | 2011-01-18 16:07 | File folder |      |                  |        |   |
| 🗼 Downloads                    |   | boot boot                 | 2011-01-17 11:20 | File folder |      |                  |        |   |
| 🔢 Recent Places                |   | Config.Msi                | 2011-06-28 12:07 | File folder |      |                  |        |   |
| 😪 Min webbplats                |   | Documents and Settings    | 2009-07-14 07:08 | File folder |      |                  |        |   |
|                                |   | \mu IDE                   | 2011-01-17 11:52 | File folder |      |                  |        |   |
| 🧮 Desktop                      |   | 鷆 inetpub                 | 2011-04-01 09:59 | File folder |      |                  |        |   |
| 🧊 Libraries                    |   | MSOCache                  | 2011-01-17 11:51 | File folder |      |                  |        |   |
| Documents                      |   | PerfLogs                  | 2009-07-14 05:20 | File folder |      |                  |        |   |
| 👌 Music                        |   | Program Files             | 2011-05-24 16:12 | File folder |      |                  |        |   |
| E Pictures                     | Ξ | Program Files (x86)       | 2011-06-28 12:02 | File folder |      |                  |        |   |
| 🛃 Videos                       |   | ProgramData               | 2011-03-22 13:54 | File folder |      |                  |        |   |
| 🎉 Boman, Jerker                |   | Python25                  | 2011-01-24 15:56 | File folder |      |                  |        |   |
| 🛒 Computer                     |   | Recovery                  | 2011-01-17 11:31 | File folder |      |                  |        |   |
| 👊 Network                      |   | System Volume Information | 2011-06-28 12:02 | File folder |      |                  |        |   |
| 📴 Control Panel                |   | June Temp                 | 2011-06-22 08:35 | File folder |      |                  |        |   |
| Recycle Bin                    |   | Temp_Laddning             | 2011-02-16 23:23 | File folder |      |                  |        |   |
| 퉬 ay_bergfast_shema            |   | 鷆 Users                   | 2011-04-29 09:21 | File folder |      |                  |        |   |
| 퉬 Favorites                    |   | 鷆 Windows                 | 2011-04-19 13:42 | File folder |      |                  |        |   |
| 🎉 LKF_UpdateTool               |   | 🎳 Xerox                   | 2011-06-11 10:39 | File folder |      |                  |        |   |
| 🎉 Maner_Lyr                    |   |                           |                  |             |      |                  |        |   |
| Passw                          |   |                           |                  |             |      |                  |        |   |
| 퉬 Private                      |   |                           |                  |             |      |                  |        |   |
| M. Date Carlina                | Ŧ |                           |                  |             |      |                  |        | _ |
| File name:                     |   |                           |                  |             |      |                  |        | - |
| Save as type: Jpeg (*.jpg)     |   |                           |                  |             |      |                  |        | - |
| Jpeg (*.jpg)                   |   |                           |                  |             |      |                  |        |   |
| Png (*.png)<br>Tif (* +if)     |   |                           |                  |             |      |                  |        |   |
| Gif (*.gif)                    |   |                           |                  |             |      |                  |        |   |

Det finns ett antal filformat att välja på. Det följer även med en "worldfil" till rasterbilden som kan användas för att lägga till rasterbilderna som bakgrundsbilder i andra program som t.ex. OCAD.

PS! Tif formatet från OL Laser fungerar inte klockrent i OCAD. Får du problem med tif så kan du enkelt öppna tif-bilden i ett annat bildprogram och spara om den.

## Intensitetbild

Börja med att välja Intensitet i rullisten. Förutsättningen är givetvis att den informationen finns i ditt laserdatamaterial.

| Rasterbilder  |            |
|---------------|------------|
| Intensitet 👻  |            |
| Inställning   |            |
| » DEFAULT 🛛 👻 |            |
| Skapa bild    | Spara bild |

### Inställning

Under systemunderhåll i huvudmeny har du möjlighet att bygga upp dina egna inställningar för hur bilden ska byggas upp. Här i programmet väljer du vilken inställning du vill använda.

### Skapa bild

Sen är det dags att skapa bilden. Välj "Skapa bild".

Avvakta till processen är klar – se statusraden.

Om du väljer att "Rita bild" ser du den i fönstret till höger i programmet.

I statusraden nere till höger finns information om muspekarens koordinat. Även ev. objekthöjd kan studeras.

| 🖄 OL Laser - HilleKlack.las           |                                                                                                    |                                                     |
|---------------------------------------|----------------------------------------------------------------------------------------------------|-----------------------------------------------------|
| Hjalp                                 |                                                                                                    |                                                     |
|                                       |                                                                                                    |                                                     |
| Bearbetning                           |                                                                                                    |                                                     |
| Laser fil                             |                                                                                                    |                                                     |
| Öppna laserdatafil Spara Laserdatafil |                                                                                                    |                                                     |
| Laserdatafil info.                    |                                                                                                    |                                                     |
| GBID                                  |                                                                                                    |                                                     |
| Skapa GBID/TIN Inställningar GBID     |                                                                                                    |                                                     |
|                                       | and the second second                                                                                            | the construction of the                             |
| Kartobjekt Rasterbilder               |                                                                                                    | "你们,你们是我们的问题。"                                      |
| Branter 👻 Intensitet 👻                |                                                                                                    |                                                     |
| Inställningar objekt                  | <b>我带着空空。</b>                                                                                                    |                                                     |
| Skapa objekt Skapa bild               |                                                                                                    |                                                     |
|                                       | and the second second second second second second second second second second second second second second second |                                                     |
| Spara objekt Spara bild               |                                                                                                    |                                                     |
| Bita                                  |                                                                                                    |                                                     |
| 🕅 Rita höjdkurvor                     |                                                                                                    | and the second second                               |
| Rita branter                          |                                                                                                    |                                                     |
| 🔽 Rita bild                           |                                                                                                    |                                                     |
|                                       |                                                                                                    |                                                     |
| Avbryt                                |                                                                                                    |                                                     |
|                                       |                                                                                                    |                                                     |
| Klart! Intensitetbild skapad.         | East: 620578                                                                                                    | North: 6734116 Markhöjd: 35,98 Objekthöjd: 13,12,:: |

### Spara bild

Till sist - Välj "Spara bild".

1.3

|                           |          |                           |                  |             | _    |      |   |
|---------------------------|----------|---------------------------|------------------|-------------|------|------|---|
| rganize 🔻 New folder      |          |                           |                  |             |      | 855  | • |
| Favorites                 | <u>^</u> | Name                      | Date modified    | Туре        | Size |      |   |
| Nesktop                   |          | SRecycle.Bin              | 2011-01-18 16:07 | File folder |      |      |   |
| ] Downloads               |          | 🌽 boot                    | 2011-01-17 11:20 | File folder |      |      |   |
| Recent Places             |          | Config.Msi                | 2011-06-28 12:07 | File folder |      |      |   |
| 🧟 Min webbplats           |          | Documents and Settings    | 2009-07-14 07:08 | File folder |      |      |   |
|                           |          | \mu IDE                   | 2011-01-17 11:52 | File folder |      |      |   |
| Desktop                   |          | 퉬 inetpub                 | 2011-04-01 09:59 | File folder |      |      |   |
| ز Libraries               |          | MSOCache                  | 2011-01-17 11:51 | File folder |      |      |   |
| Documents                 |          | PerfLogs                  | 2009-07-14 05:20 | File folder |      |      |   |
| 👌 Music                   |          | Program Files             | 2011-05-24 16:12 | File folder |      |      |   |
| Pictures                  | =        | 🎍 Program Files (x86)     | 2011-06-28 12:02 | File folder |      |      |   |
| 🚼 Videos                  |          | ProgramData               | 2011-03-22 13:54 | File folder |      |      |   |
| 诸 Boman, Jerker           |          | Python25                  | 2011-01-24 15:56 | File folder |      |      |   |
| 1 Computer                |          | Recovery                  | 2011-01-17 11:31 | File folder |      |      |   |
| 🗣 Network                 |          | System Volume Information | 2011-06-28 12:02 | File folder |      |      |   |
| 🐖 Control Panel           |          | 🕌 Temp                    | 2011-06-22 08:35 | File folder |      |      |   |
| 🗑 Recycle Bin             |          | Temp_Laddning             | 2011-02-16 23:23 | File folder |      |      |   |
| 🎍 ay_bergfast_shema       |          | 🎉 Users                   | 2011-04-29 09:21 | File folder |      |      |   |
| 🕌 Favorites               |          | 퉬 Windows                 | 2011-04-19 13:42 | File folder |      |      |   |
| 퉬 LKF_UpdateTool          |          | 🕌 Xerox                   | 2011-06-11 10:39 | File folder |      |      |   |
| Maner_Lyr                 |          |                           |                  |             |      |      |   |
| 퉬 Passw                   |          |                           |                  |             |      |      |   |
| 🎍 Private                 |          |                           |                  |             |      |      |   |
| II. Harr Carlos           | •        |                           |                  |             |      |      |   |
| File name:                |          |                           |                  |             |      |      |   |
| Save as type: Ipeg (%ipg) |          |                           |                  |             |      | <br> | _ |

Det finns ett antal filformat att välja på. Det följer även med en "worldfil" till rasterbilden som kan användas för att lägga till rasterbilderna som bakgrundsbilder i andra program som t.ex. OCAD.

PS! Tif formatet från OL Laser fungerar inte klockrent i OCAD. Får du problem med tif så kan du enkelt öppna tif-bilden i ett annat bildprogram och spara om den.

## Lutningsbild

Börja med att välja Lutning i rullisten.

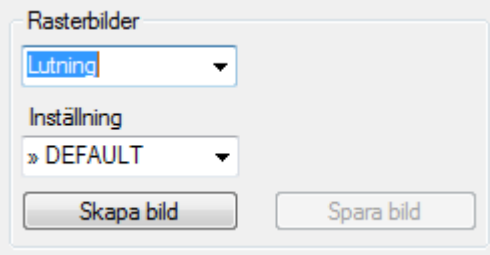

### Inställning

Under systemunderhåll i huvudmeny har du möjlighet att bygga upp dina egna inställningar för hur bilden ska byggas upp. Här i programmet väljer du vilken inställning du vill använda.

### Skapa bild

Sen är det dags att skapa bilden. Välj "Skapa bild". Avvakta till processen är klar – se statusraden. Om du väljer att "Rita bild" ser du den i fönstret till höger i programmet.

| CL Laser - HilleKlack.las             |                   |                                                                                                    |                         |                                          |             | 3 |
|---------------------------------------|-------------------|----------------------------------------------------------------------------------------------------|-------------------------|------------------------------------------|-------------|---|
| - rijaip                              |                   |                                                                                                    |                         |                                          |             |   |
| Bearbetning                           | 14 the second     | 1243                                                                                                    | 78 gr 2                 |                                          |             |   |
| Üppna laserdatafil Spara Laserdatafil | Sala ( Y          |                                                                                                    | Ja A.                   |                                          |             |   |
| Laserdatafil info.                    |                   | \$ . 241                                                                                                    |                         |                                          |             |   |
| GRID                                  |                   |                                                                                                    |                         | 1. A. A. A.                              |             |   |
| Skapa GRID/TIN Installningar GRID     |                   | Currie Chains                                                                                                   |                         | Paralitation                             |             |   |
| Kartobjekt Rasterbilder               |                   | <u> </u>                                                                                                    | 1                       |                                          | *, *        |   |
| Branter   Lutning                     | Y ser and         |                                                                                                    | $\gamma \in \mathbb{Z}$ | Contractor                               | ).<br>A     |   |
| Inställningar objekt                  | A GIT TO BE       |                                                                                                    | 5.1                     |                                          |             |   |
| Skapa objekt Skapa bild               |                   | a de la composition de la composition de la composition de la composition de la composition de la composition d | いたち                     | G                                        |             |   |
|                                       | North Control (   | 1                                                                                                    | N. 66                   | and in the                               |             |   |
| Bita                                  |                   |                                                                                                    |                         |                                          | 2           |   |
| Rita branter                          | A Section Sector  |                                                                                                    | See Se                  | fr.                                      |             |   |
| 🔽 Rita bild                           | AT A TANK         |                                                                                                    | a second                | $\boldsymbol{\lambda}$                   | 3           |   |
| Avbrit                                | The second second | 1. 1                                                                                                    |                         | 1. 1. 1. 1. 1. 1. 1. 1. 1. 1. 1. 1. 1. 1 |             |   |
|                                       |                   | and the second                                                                                                  | ~ - F 4                 | Septem in                                |             |   |
| Klart! Lutningsbild skapad.           |                   | East:                                                                                                    | North:                  | Markhöjd:                                | Objekthöjd: |   |

I statusraden nere till höger finns information om muspekarens koordinat. Även ev. objekthöjd kan studeras.

### **Spara bild** Till sist – Väli "Spara bild"

| Spara bild                 | 1         |                           |                  |             |      |                        |               |
|----------------------------|-----------|---------------------------|------------------|-------------|------|------------------------|---------------|
| 🔾 🗸 🕨 Computer 🕨 OSD       | sk (C:) 🕨 | Second Second             |                  |             |      | ✓ 4 Search OSDisk (C:) |               |
| Organize 👻 New folder      |           |                           |                  |             |      |                        | 81 <b>- (</b> |
| 🔆 Favorites                | ^         | Name                      | Date modified    | Туре        | Size |                        |               |
| E Desktop                  |           | SRecycle.Bin              | 2011-01-18 16:07 | File folder |      |                        |               |
| 🐞 Downloads                |           | boot                      | 2011-01-17 11:20 | File folder |      |                        |               |
| Secent Places              |           | Config.Msi                | 2011-06-28 12:07 | File folder |      |                        |               |
| 🧟 Min webbplats            |           | Documents and Settings    | 2009-07-14 07:08 | File folder |      |                        |               |
|                            |           | \mu IDE                   | 2011-01-17 11:52 | File folder |      |                        |               |
| Nesktop                    |           | 鷆 inetpub                 | 2011-04-01 09:59 | File folder |      |                        |               |
| 🧊 Libraries                |           | MSOCache                  | 2011-01-17 11:51 | File folder |      |                        |               |
| Documents                  |           | PerfLogs                  | 2009-07-14 05:20 | File folder |      |                        |               |
| 👌 Music                    |           | Program Files             | 2011-05-24 16:12 | File folder |      |                        |               |
| Pictures                   | E         | Program Files (x86)       | 2011-06-28 12:02 | File folder |      |                        |               |
| 🔠 Videos                   |           | ProgramData               | 2011-03-22 13:54 | File folder |      |                        |               |
| 鷆 Boman, Jerker            |           | Python25                  | 2011-01-24 15:56 | File folder |      |                        |               |
| 💻 Computer                 |           | Recovery                  | 2011-01-17 11:31 | File folder |      |                        |               |
| 🗣 Network                  |           | System Volume Information | 2011-06-28 12:02 | File folder |      |                        |               |
| 📴 Control Panel            |           | June Temp                 | 2011-06-22 08:35 | File folder |      |                        |               |
| 🗑 Recycle Bin              |           | Temp_Laddning             | 2011-02-16 23:23 | File folder |      |                        |               |
| 퉬 ay_bergfast_shema        |           | Users                     | 2011-04-29 09:21 | File folder |      |                        |               |
| Favorites                  |           | Windows                   | 2011-04-19 13:42 | File folder |      |                        |               |
| 퉬 LKF_UpdateTool           |           | 🎳 Xerox                   | 2011-06-11 10:39 | File folder |      |                        |               |
| 퉬 Maner_Lyr                |           |                           |                  |             |      |                        |               |
| 퉬 Passw                    |           |                           |                  |             |      |                        |               |
| 퉬 Private                  |           |                           |                  |             |      |                        |               |
| 1 Okto Carlink             | *         |                           |                  |             |      |                        |               |
| File name:                 |           |                           |                  |             |      |                        |               |
| Save as type: Jpeg (*.jpg) |           |                           |                  |             |      |                        |               |
| Jpeg (*.jpg)               |           |                           |                  |             |      |                        |               |
| Png (*.png)                |           |                           |                  |             |      |                        |               |

Det finns ett antal filformat att välja på. Det följer även med en "worldfil" till rasterbilden som kan användas för att lägga till rasterbilderna som bakgrundsbilder i andra program som t.ex. OCAD.

PS! Tif formatet från OL Laser fungerar inte klockrent i OCAD. Får du problem med tif så kan du enkelt öppna tif-bilden i ett annat bildprogram och spara om den.

## Terrängskuggningsbild

Terrängskuggning är en bild som simulerar att en ljuskälla lyser på marken från en viss position så att skuggor framträder. Markens lutning i förhållandet till ljusets riktning bestämmer grånyansen i bilden. Börja med att välja Terrängskuggning i rullisten.

| Rasterbilder       |            |
|--------------------|------------|
| Terrängskuggning 👻 |            |
| Inställning        |            |
| » DEFAULT 🛛 👻      |            |
| Skapa bild         | Spara bild |

### Inställning

Under systemunderhåll i huvudmeny har du möjlighet att bygga upp dina egna inställningar för hur bilden ska byggas upp. Här i programmet väljer du vilken inställning du vill använda.

### Skapa bild

Sen är det dags att skapa bilden. Välj "Skapa bild". Avvakta till processen är klar – se statusraden.

Om du väljer att "Rita bild" ser du den i fönstret till höger i programmet. I statusraden nere till höger finns information om muspekarens koordinat. Även ev. objekthöjd kan studeras.

| 🕍 OL Laser - HilleKlack,las               |                                                                                                    |
|-------------------------------------------|----------------------------------------------------------------------------------------------------|
| Hjälp                                     |                                                                                                    |
|                                           |                                                                                                    |
| Beathetning                               |                                                                                                    |
| Laser fil                                 |                                                                                                    |
| Öppna laserdatafil Spara Laserdatafil     |                                                                                                    |
|                                           |                                                                                                    |
| Laseidatani mio.                          |                                                                                                    |
| GRID                                      |                                                                                                    |
| Skapa GRID/TIN Inställningar GRID         |                                                                                                    |
|                                           | and the second of the second second second second second second second second second second second second second |
| Kartobjekt Rasterbilder                   |                                                                                                    |
| Branter 👻 Terrängskuggnin: 👻              |                                                                                                    |
| Inställningar objekt Inställningar bilder |                                                                                                    |
|                                           |                                                                                                    |
| Skapa objekt Skapa bild                   |                                                                                                    |
| Spara objekt Spara bild                   |                                                                                                    |
|                                           |                                                                                                    |
| Rita                                      |                                                                                                    |
| Rita höjdkurvor                           |                                                                                                    |
| Rita branter                              |                                                                                                    |
| 📝 Rita bild                               |                                                                                                    |
|                                           |                                                                                                    |
| Avbryt                                    |                                                                                                    |
|                                           |                                                                                                    |
| Klart! Terrängskuggningsbild skapad.      | East: 620388 North: 6734012 Markhöjd: 29,37 Objekthöjd: 9,08 🧠                                                   |

1.3

#### **Spara bild** Till sist – Väli "Spara bild"

| Computer      OSDisk (C:)               |   |                           |                  |             |      | ▼ ↓↓ Search OSDisk | : (C;)       |
|-----------------------------------------|---|---------------------------|------------------|-------------|------|--------------------|--------------|
|                                         |   |                           |                  |             |      |                    | 1-9          |
| Organize  Vew folder                    |   |                           |                  |             |      |                    | 811 <b>•</b> |
| 🔆 Favorites                             | Â | Name                      | Date modified    | Туре        | Size |                    |              |
| 🧮 Desktop                               |   | SRecycle.Bin              | 2011-01-18 16:07 | File folder |      |                    |              |
| 🐌 Downloads                             |   | 🎍 boot                    | 2011-01-17 11:20 | File folder |      |                    |              |
| Recent Places                           |   | Config.Msi                | 2011-06-28 12:07 | File folder |      |                    |              |
| 🧟 Min webbplats                         |   | 😸 Documents and Settings  | 2009-07-14 07:08 | File folder |      |                    |              |
|                                         |   | 퉬 IDE                     | 2011-01-17 11:52 | File folder |      |                    |              |
| Nesktop                                 |   | 퉬 inetpub                 | 2011-04-01 09:59 | File folder |      |                    |              |
| 🥽 Libraries                             |   | MSOCache                  | 2011-01-17 11:51 | File folder |      |                    |              |
| Documents                               |   | 퉬 PerfLogs                | 2009-07-14 05:20 | File folder |      |                    |              |
| 👌 Music                                 |   | 퉬 Program Files           | 2011-05-24 16:12 | File folder |      |                    |              |
| Pictures                                | E | Program Files (x86)       | 2011-06-28 12:02 | File folder |      |                    |              |
| 🛃 Videos                                |   | ProgramData               | 2011-03-22 13:54 | File folder |      |                    |              |
| Boman, Jerker                           |   | Python25                  | 2011-01-24 15:56 | File folder |      |                    |              |
| 💻 Computer                              |   | Recovery                  | 2011-01-17 11:31 | File folder |      |                    |              |
| 🗣 Network                               |   | System Volume Information | 2011-06-28 12:02 | File folder |      |                    |              |
| 📴 Control Panel                         |   | 🕌 Temp                    | 2011-06-22 08:35 | File folder |      |                    |              |
| 👿 Recycle Bin                           |   | Temp_Laddning             | 2011-02-16 23:23 | File folder |      |                    |              |
| 🎉 ay_bergfast_shema                     |   | 🎍 Users                   | 2011-04-29 09:21 | File folder |      |                    |              |
| Favorites                               |   | Windows                   | 2011-04-19 13:42 | File folder |      |                    |              |
| LKF_UpdateTool                          |   | 🕌 Xerox                   | 2011-06-11 10:39 | File folder |      |                    |              |
| 🁪 Maner_Lyr                             |   |                           |                  |             |      |                    |              |
| Passw                                   |   |                           |                  |             |      |                    |              |
| Private                                 |   |                           |                  |             |      |                    |              |
| 1 Okto Carlas                           | * |                           |                  |             |      |                    |              |
| File name:                              |   |                           |                  |             |      |                    |              |
| Save as type: Jpeg (*,ipg)              |   |                           |                  |             |      |                    |              |
| ALL ALL ALL ALL ALL ALL ALL ALL ALL ALL |   |                           |                  |             |      |                    |              |

Det finns ett antal filformat att välja på. Det följer även med en "worldfil" till rasterbilden som kan användas för att lägga till rasterbilderna som bakgrundsbilder i andra program som t.ex. OCAD.

PS! Tif formatet från OL Laser fungerar inte klockrent i OCAD. Får du problem med tif så kan du enkelt öppna tif-bilden i ett annat bildprogram och spara om den.

## Objekthöjdsbild

Objekthöjdsbilden visar i en grå nyans eller i ett färgintervall, objektens höjd över marken. Förutsättningen är att du valt att ta med även "icke" markpunkter = oklassificerade, när du skapade ditt GRID/TIN. Du måste även se till att bocka i "Skapa ett "Mark GRID" utöver dessa inställningar" när du skapade ditt GRID/TIN.

Börja med att välja Objekthöjd i rullisten.

| Rasterbilder   |            |
|----------------|------------|
| Objekthöjd 🗸 🗸 |            |
| Inställning    |            |
| » DEFAULT 🛛 👻  |            |
| Skapa bild     | Spara bild |

### Inställning

Under systemunderhåll i huvudmeny har du möjlighet att bygga upp dina egna inställningar för hur bilden ska byggas upp. Här i programmet väljer du vilken inställning du vill använda.

### Skapa bild

Sen är det dags att skapa bilden. Välj "Skapa bild". Avvakta till processen är klar – se statusraden.

Om du väljer att "Rita bild" ser du den i fönstret till höger i programmet. I statusraden nere till höger finns information om muspekarens koordinat. Även ev. objekthöjd kan studeras.

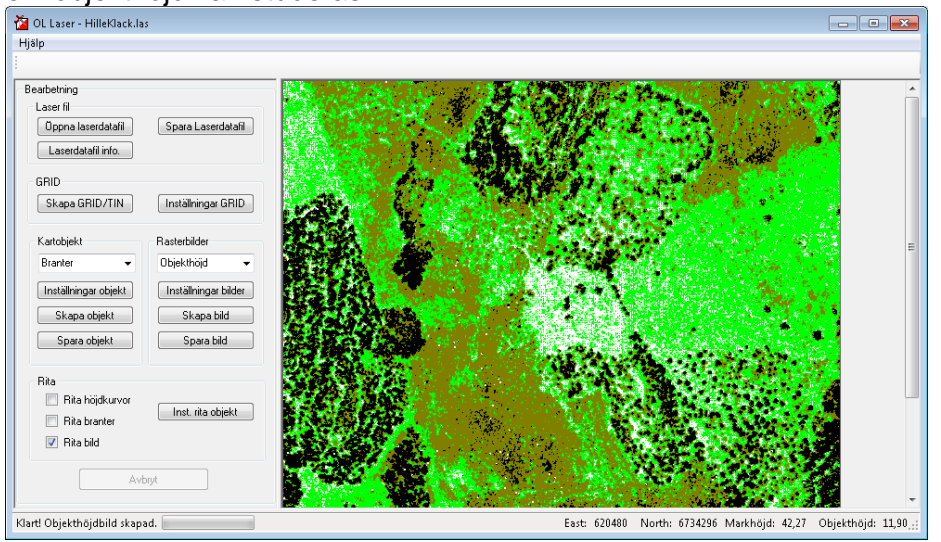

| ipara bild                  |          |                           |                  |             |      |             |                    |
|-----------------------------|----------|---------------------------|------------------|-------------|------|-------------|--------------------|
| 🕗 - 🚈 🕨 Computer 🕨 OSDisl   | k (C:) 🕨 | Annual Annual             |                  |             |      | <b>▼</b> 47 | Search OSDisk (C:) |
| rganize 🔻 New folder        |          |                           |                  |             |      |             | 8                  |
| Favorites                   | <u>^</u> | Name                      | Date modified    | Туре        | Size |             |                    |
| 📃 Desktop                   |          | SRecycle.Bin              | 2011-01-18 16:07 | File folder |      |             |                    |
| 🐌 Downloads                 |          | 퉬 boot                    | 2011-01-17 11:20 | File folder |      |             |                    |
| Recent Places               |          | Config.Msi                | 2011-06-28 12:07 | File folder |      |             |                    |
| 🧟 Min webbplats             |          | Documents and Settings    | 2009-07-14 07:08 | File folder |      |             |                    |
|                             |          | 🔒 IDE                     | 2011-01-17 11:52 | File folder |      |             |                    |
| Desktop                     |          | 🕌 inetpub                 | 2011-04-01 09:59 | File folder |      |             |                    |
| 📷 Libraries                 |          | MSOCache                  | 2011-01-17 11:51 | File folder |      |             |                    |
| Documents                   |          | PerfLogs                  | 2009-07-14 05:20 | File folder |      |             |                    |
| 🚽 Music                     |          | Program Files             | 2011-05-24 16:12 | File folder |      |             |                    |
| Pictures                    | E        | Program Files (x86)       | 2011-06-28 12:02 | File folder |      |             |                    |
| 😸 Videos                    |          | ProgramData               | 2011-03-22 13:54 | File folder |      |             |                    |
| 🚯 Boman, Jerker             |          | Python25                  | 2011-01-24 15:56 | File folder |      |             |                    |
| E Computer                  |          | Recovery                  | 2011-01-17 11:31 | File folder |      |             |                    |
| Setwork                     |          | System Volume Information | 2011-06-28 12:02 | File folder |      |             |                    |
| Control Panel               |          | Temp                      | 2011-06-22 08:35 | File folder |      |             |                    |
| Recycle Bin                 |          | Temp Laddning             | 2011-02-16 23:23 | File folder |      |             |                    |
| av bergfast shema           |          | Users                     | 2011-04-29 09:21 | File folder |      |             |                    |
| Favorites                   |          | Windows                   | 2011-04-19 13:42 | File folder |      |             |                    |
| LKF UpdateTool              |          | Xerox                     | 2011-06-11 10:39 | File folder |      |             |                    |
| Maner Lyr                   |          | -                         |                  |             |      |             |                    |
| Passw                       |          |                           |                  |             |      |             |                    |
| Private                     |          |                           |                  |             |      |             |                    |
| I the Carlos                | *        |                           |                  |             |      |             |                    |
| File name:                  |          |                           |                  |             |      |             |                    |
| Save as times [loop (* ing) |          |                           |                  |             |      |             |                    |
| save as type: (jpg)         |          |                           |                  |             |      |             |                    |

1.3

Det finns ett antal filformat att välja på. Det följer även med en "worldfil" till rasterbilden som kan användas för att lägga till rasterbilderna som bakgrundsbilder i andra program som t.ex. OCAD.

PS! Tif formatet från OL Laser fungerar inte klockrent i OCAD. Får du problem med tif så kan du enkelt öppna tif-bilden i ett annat bildprogram och spara om den.

## Objektdensitetbild

Objektdensitet bilden visar, i en grå nyans eller i ett färgintervall, objektens densitet / täthet. Med densitet menas hur många laserpunkter av en specifik laserpunktklass som återfinns av totala antalet laserpunkter inom en viss sökkvadrat. Förutsättningen är att du valt att ta med även "icke" markpunkter = oklassificerade, när du skapade ditt GRID/TIN.

Börja med att välja Objektdensitet i rullisten.

| Rasterbilder       |            |
|--------------------|------------|
| Objektdensitet 🗸 🗸 |            |
| Inställning        |            |
| » DEFAULT 🛛 👻      |            |
| Skapa bild         | Spara bild |

### Inställning

Under systemunderhåll i huvudmeny har du möjlighet att bygga upp dina egna inställningar för hur bilden ska byggas upp. Här i programmet väljer du vilken inställning du vill använda.

### Skapa bild

Sen är det dags att skapa bilden. Välj "Skapa bild". Avvakta till processen är klar – se statusraden. Om du väljer att "Rita bild" ser du den i fönstret till höger i programmet. I statusraden nere till höger finns information om muspekarens koordinat. Även ev. objekthöjd kan studeras.

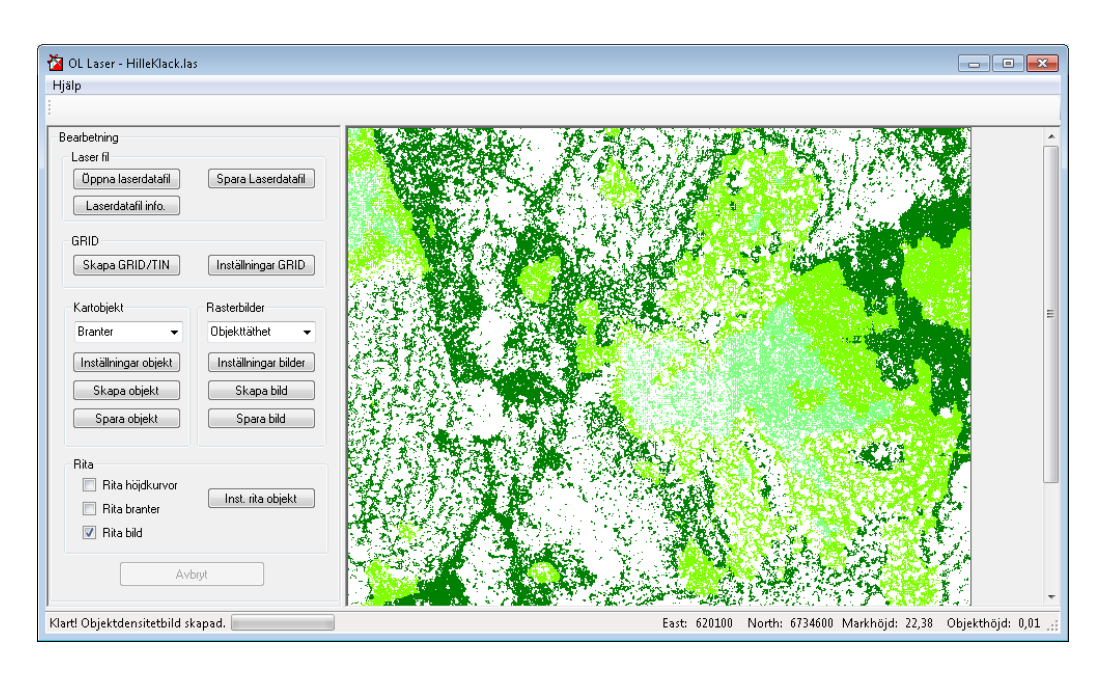

### Spara bild

| Spara bild                 |           |                           |                  |             |      |                  |                    | ×   |
|----------------------------|-----------|---------------------------|------------------|-------------|------|------------------|--------------------|-----|
| 🗸 🗸 🕨 Computer 🕨 OSDis     | sk (C:) 🕨 |                           |                  |             |      | • <del>4</del> 7 | Search OSDisk (C:) | ۶   |
| Organize 🔻 New folder      |           |                           |                  |             |      |                  | )E •               | - 0 |
| 🔆 Favorites                | ^         | Name                      | Date modified    | Туре        | Size |                  |                    |     |
| 🥅 Desktop                  |           | SRecycle.Bin              | 2011-01-18 16:07 | File folder |      |                  |                    |     |
| 鷆 Downloads                |           | ) boot                    | 2011-01-17 11:20 | File folder |      |                  |                    |     |
| Secent Places              |           | Config.Msi                | 2011-06-28 12:07 | File folder |      |                  |                    |     |
| 🧟 Min webbplats            |           | Documents and Settings    | 2009-07-14 07:08 | File folder |      |                  |                    |     |
|                            |           | ide 🔒 👪                   | 2011-01-17 11:52 | File folder |      |                  |                    |     |
| 🛄 Desktop                  |           | 鷆 inetpub                 | 2011-04-01 09:59 | File folder |      |                  |                    |     |
| 🥽 Libraries                |           | MSOCache                  | 2011-01-17 11:51 | File folder |      |                  |                    |     |
| Documents                  |           | PerfLogs                  | 2009-07-14 05:20 | File folder |      |                  |                    |     |
| 👌 Music                    |           | 腸 Program Files           | 2011-05-24 16:12 | File folder |      |                  |                    |     |
| Pictures                   | =         | 퉬 Program Files (x86)     | 2011-06-28 12:02 | File folder |      |                  |                    |     |
| 😸 Videos                   |           | 퉬 ProgramData             | 2011-03-22 13:54 | File folder |      |                  |                    |     |
| 🥦 Boman, Jerker            |           | Python25                  | 2011-01-24 15:56 | File folder |      |                  |                    |     |
| 🛤 Computer                 |           | Recovery                  | 2011-01-17 11:31 | File folder |      |                  |                    |     |
| 📬 Network                  |           | System Volume Information | 2011-06-28 12:02 | File folder |      |                  |                    |     |
| 🐺 Control Panel            |           | 🎳 Temp                    | 2011-06-22 08:35 | File folder |      |                  |                    |     |
| 🗑 Recycle Bin              |           | Temp_Laddning             | 2011-02-16 23:23 | File folder |      |                  |                    |     |
| 퉬 ay_bergfast_shema        |           | 🎳 Users                   | 2011-04-29 09:21 | File folder |      |                  |                    |     |
| Favorites                  |           | 3 Windows                 | 2011-04-19 13:42 | File folder |      |                  |                    |     |
| LKF_UpdateTool             |           | 3 Xerox                   | 2011-06-11 10:39 | File folder |      |                  |                    |     |
| 퉬 Maner_Lyr                |           |                           |                  |             |      |                  |                    |     |
| 퉬 Passw                    |           |                           |                  |             |      |                  |                    |     |
| 퉬 Private                  |           |                           |                  |             |      |                  |                    |     |
| 1 Okto Carlink             | +         |                           |                  |             |      |                  |                    |     |
| File name:                 |           |                           |                  |             |      |                  |                    |     |
| Save as type: Jpeg (*.jpg) |           |                           |                  |             |      |                  |                    |     |
| lpeq (*.ipg)               |           |                           |                  |             |      |                  |                    |     |

Det finns ett antal filformat att välja på. Det följer även med en "worldfil" till rasterbilden som kan användas för att lägga till rasterbilderna som bakgrundsbilder i andra program som t.ex. OCAD.

PS! Tif formatet från OL Laser fungerar inte klockrent i OCAD. Får du problem med tif så kan du enkelt öppna tif-bilden i ett annat bildprogram och spara om den.

## Systemunderhåll, inställningar

I huvudmenyn under systemunderhåll kan du administrera/registrera dina egna inställningar. Du kommer att se nedan vilka möjligheter detta kommer att ge dig. Främst så slipper du härmed att bygga upp din favorit inställning varje gång du ska använda programmet. Inställningen kan sparas och återanvändas. Dessutom kan du dela med dig av dina favoriter till bättre behövande genom att exportera ut dom till en fil. Det finns alltid en Defaultinställning iordninggjord. Så om du inte vill göra egna – använd default. Då kan du hoppa över hela detta kapitel.

Jag tycker att det är viktigt att ni gör egna inställningar. Även om ni tycker att defaultinställningen verkar hygglig – gör en likadan och ge den ett beskrivande namn.

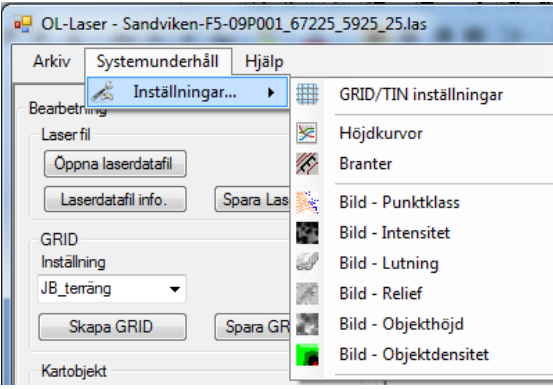

### Allmänt – Lista för att registrera inställningar

Välj utifrån huvudmenyn Systemunderhåll-Inställningar...

Du kommer att se att alla inställningar är uppbyggda på samma sätt för de olika områdena. Först ser du en lista med alla inställningar för just valt område (GRID/TIN, Höjdkurvor, Branter, etc.) och därifrån kan du Öppna specifik inställning eller skapa en Ny. Andra alternativ är att Ta bort, Exportera eller Importera inställningar. Viktigt är att välja den/de inställningar du vill hantera genom att markera raden till vänster. För att markera många rader kan du hålla nere Skift eller Ctrl tangenterna. Du kan sortera listan genom att välja en kolumn högst upp i huvudet. Stäng formuläret när du klar genom att välja Stäng.

| 🛃 Regi | strera | inställninga | ar för GRID/TI | N         |           |                  |              |                  |               |   |
|--------|--------|--------------|----------------|-----------|-----------|------------------|--------------|------------------|---------------|---|
|        | Aktiv  | Namn         | GRID typ       | Domän typ | Skapad av | Skapad           | Uppdatera av | Uppdaterad       |               |   |
| Þ      |        | JB_terräng   |                | RELATIVE  | Jerker    | 2012-04-15 18:03 | Jerker       | 2012-04-15 18:03 |               |   |
|        | 1      | DEFAULT      | GRID           | RELATIVE  | OL Laser  | 2012-04-17 18:46 | OL Laser     | 2012-04-17 18:46 |               |   |
|        |        |              |                |           |           |                  |              |                  |               |   |
|        |        |              |                |           |           |                  |              |                  |               |   |
|        |        |              |                |           |           |                  |              |                  |               |   |
|        |        |              |                |           |           |                  |              |                  |               |   |
|        |        |              |                |           |           |                  |              |                  |               |   |
|        |        |              |                |           |           |                  |              |                  |               |   |
|        |        |              |                |           |           |                  |              |                  |               |   |
|        |        |              |                |           |           |                  |              |                  |               |   |
|        |        |              |                |           |           |                  |              |                  |               |   |
|        |        |              |                |           |           | Ny               | Öppna        | Ta bort Expor    | tera Importer | • |

### Allmänt - Ny

Alternativet Ny är alltid aktivt. Du behöver således inte markera någon rad. Om du väljer Ny... kommer du till själva registreringsformuläret där du anger dina val och sparar. Ange alltid ett beskrivande "Namn" på själva inställningen och vem (person) som skapar inställningen vid "Skapad av". Om du vill att den ska vara den aktiva, den förvalda inställningen i huvudformuläret, bockar du i "Aktiv inställning".

## Allmänt - Öppna

Alternativet Öppna blir aktivt när du markerar EN rad. Om du väljer Öppna... kommer du till själva registreringsformuläret där du redigerar/editerar dina inställningar och sparar. Härifrån går det även bra att ta bort inställningen helt.

### Allmänt – Ta bort

Alternativet "Ta bort" blir aktivt när du markerar minst en rad. Beakta att du inte får en kontrollfråga utan inställningen raderas direkt.

### Allmänt – Exportera

Alternativet "Exportera" blir aktivt när du markerar minst en rad. I dialogen som dyker upp anger du var den exporterade filen (innehållande de valda inställningarna) ska sparas. Filen kan du skicka/byta med andra likasinnade. Dock måste mottagaren ha denna eller nyare version av OL Laser.

| 🕖 🖉 🕨 Libraries 🕨 Documents 🕨 Priva                                             | te + Kalle + Sandviken-F5-09P001_67225_5925_25         |                                                | • <b>4</b> 9 Si | earch Sandviken-FS-09P001 |
|---------------------------------------------------------------------------------|--------------------------------------------------------|------------------------------------------------|-----------------|---------------------------|
| Organize - New folder                                                           |                                                        |                                                |                 | ii • (                    |
| Favorites                                                                       | Documents library<br>Sandviken-F5-09P001_67225_5925_25 |                                                |                 | Arrange by: Folder *      |
| 🕌 Downloads<br>🗽 Recent Places<br>愛 Min webbplats                               | Name                                                   | Date modified Type No items match your search. | Size            |                           |
| ≡ Desktop<br>🧊 Libraries                                                        |                                                        |                                                |                 |                           |
| Documents     Music                                                             |                                                        |                                                |                 |                           |
| Videos  Boman, Jerker                                                           |                                                        |                                                |                 |                           |
| SDisk (C:)                                                                      |                                                        |                                                |                 |                           |
| CD Drive (E:) VS2010SP1dvd     Fileserver (\\wmsi003672) (F:)                   |                                                        |                                                |                 |                           |
| Gemensam (\\se-fs00001.groupinfra.cor<br>► Expansion Drive (E)<br>□ LaCie (k)   |                                                        |                                                |                 |                           |
| Kartlager (\\WMS003672) (K:)     Proiekt (\\ce-fo00011 grouninfra.com) (E     * |                                                        |                                                |                 |                           |
| File name: Till Kalle<br>Save as type: XML (*.xml)                              |                                                        |                                                |                 |                           |
| Hide Folders                                                                    |                                                        |                                                |                 | Save Cancel               |

### Allmänt – Importera

Alternativet "Importera" är alltid aktivt. Har du fått en fil så ska den förhoppningsvis gå att importera till din version av OL Laser. Välj filen i dialogen som dyker upp

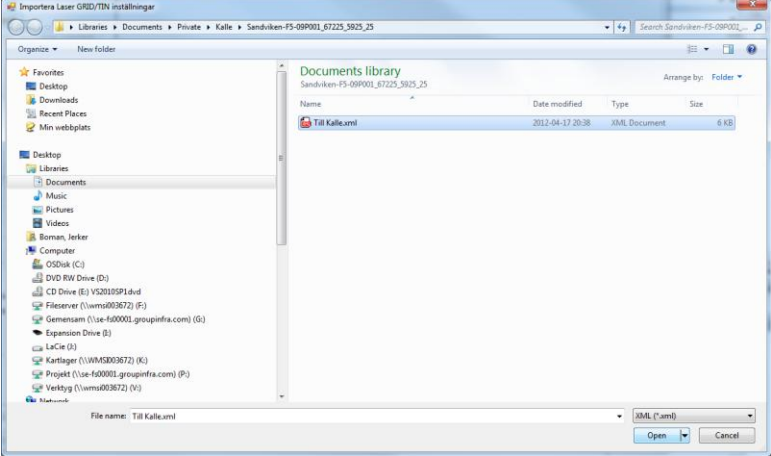

Skulle det vara så att din kompis har döpt sin inställning till ett namn som du redan har i din lista så lägger OL Laser på ett suffix – nummer.

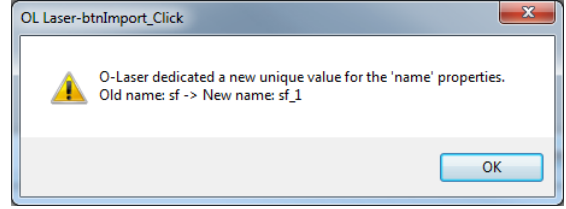

### **GRID/TIN inställningar**

Vilka punkter som ska ingå i skapandet av GRID/TIN bestämmer du själv. Det är viktigt att du är medveten om vad du vill ha ut för information ur laserdatat och därefter välja de inställningar som motsvarar dina önskningar.

#### Allmänt:

Namn: Ange ett beskrivande namn.

**Skapad av:** Ange ett namn på skaparen av inställningen. Kan vara bra att veta senare vid Export och Import.

**Aktiv inställning:** Bocka i här om du vill att just denna inställning alltid ska vara aktiv. Då blir den förvald i huvudformuläret senare. Kan bara finnas en aktiv inställning.

#### **GRID/TIN Inställningar:**

**GRID storlek(m):** Välj storlek på GRID (avståndet mellan GRID punkter). 2 meter sägs ge lagom "krusning" på höjdkurvorna?

#### Skapa ett "Mark GRID" utöver dessa inställningar:

Om man ska skapa ett mark GRID och har valt att ta med Mark punkterna som dialogen till vänster visar behöver man inte kryssa i denna inställning. Så är fallet om du ska skapa höjdkurvor.

Men om du är ute efter objektinformationen (träd, hus, stenar mm) behöver du dels bocka i de Oklassificerade punkterna och i de fall du är intresserad av objekthöjder även bocka i "Skapa ett "Mark GRID" utöver dessa inställningar".

### Komplettera GRID punkter:

**GRID avstånd:** Vissa områden med tät skog t.ex innehåller få markpunkter. Då kan programmet behöva söka sig runt långt ifrån GRID punkten för att hitta lämpliga kandidater. Detta avstånd kan man ställa in under "GRID avstånd". Välj "Alltid" för att vara säker på att få ett värde i alla GRID punkter. **Outliers:** 

**Rensa höjd outliers:** Laserfilerna kan innehålla punkter med onormala höjder. Kryssa här för att sortera bort ev. outliers.

#### Filter:

Klassificering: Bock i/ur de punktklasser du vill ha med i filen.

#### **Returnummer:**

Punkter som kommer från första returen får anses tillhöra terrängmodellen. Även markpunkter finns som första retur.

Sista returen anses tillhöra markmodellen. Även oklassificerade punkter finns med vilket gör denna inställning otillräknelig.

#### Utbredning:

Mycket användbar för att minska filstorlek och snabba upp programmet.

**Absoluta värden:** Ange utbredningen i absoluta tal. Inte så användbar imed att dessa inställningar ska passa så många laserfiler som möjligt.

**Relativa värden:** Ange utbredningen med relativa värden 0 – 100%. Här kan man tänka sig skapa 4 olika planinställningar och döpa dom till NO, NV, SO, SV.

**Default Mark GRID och Default Terräng GRID** ger dig de två vanligaste inställningarna automatiskt utan att behöva fundera vidare på detaljer.

| umant                               |                             |                           |                                            |
|-------------------------------------|-----------------------------|---------------------------|--------------------------------------------|
| lamn:                               |                             | Skapad a                  | av: Uppdaterad av:                         |
| Version: 1.3.0.0                    | 🔲 Aktiv i                   | nställning Skapad d       | Jen: 2012-04-19 Uppdaterad den: 2012-04-19 |
| RID/TIN inställningar               |                             |                           | Kanalatian CBID such as Outland            |
| GRID GRID stor                      | lek (m) 0<br>a ett mark GRI | ▼ D utöver dessa inställn | GRID avstånd: Aldrig  Rensa höjd outliers  |
| ilter                               |                             |                           | Deb animento                               |
| Nassificering                       | k 🔲 Låg ve                  | ea 🦳 Medium vea           | Hög veg                                    |
| Byggnad Vatt                        | en 🔲 Övriga                 | i inducin rog.            | Sista returen (mark.):                     |
|                                     |                             | Alla                      | Ingen Alla returer:                        |
| L throdoing                         |                             |                           |                                            |
| <ul> <li>Absoluta värden</li> </ul> | Absoluta vär                | den                       |                                            |
| Relativa värden                     | Plan                        |                           | Höjd                                       |
|                                     | N-max                       | 0,00                      | 0,00 min-Höjd-max 0,00                     |
|                                     | E-max                       | 0.00                      |                                            |
|                                     |                             |                           |                                            |
|                                     | 2                           |                           | Intensitet                                 |
|                                     |                             | 0,00 N-min                |                                            |
|                                     |                             | 0,00 N-min<br>0,00 E-min  | 0 min-Intensitet max 0                     |
|                                     |                             | 0,00 N-min<br>0,00 E-min  | 0 min-Intensitet max                       |
|                                     |                             | 0,00 N-min<br>0,00 E-min  | 0 min-Intensitet max                       |
|                                     |                             | 0.00 N-min<br>0.00 E-min  | 0 min-Intensitet-max                       |
|                                     |                             | 0.00 N-min<br>0.00 E-min  | 0 min-Intensitet-max 0                     |

### Höjdkurvor

Höjdkurvor binder samman vissa valda nivåer till kurvor/linjer. Nivåerna/Ekvidistansen bestämmer man själv. I Gävle där det vanligast är 2.5 meter ekvidistans på kartorna brukar jag ta 0.5 meters ekvidistans på laserkurvorna.

#### Allmänt:

Namn: Ange ett beskrivande namn. Skapad av: Ange ett namn på skaparen av inställningen. Kan vara bra att veta senare vid Export och Import.

**Aktiv inställning:** Bocka i här om du vill att just denna inställning alltid ska vara aktiv. Då blir den förvald i huvudformuläret senare. Kan bara finnas en aktiv inställning.

#### **Ekvidistans laserdata:**

0.5 meter eller 1.0 meter.

#### Rensa:

Vid genereringen av höjdkurvor kan det hända att man får dubbelt, de ligger uppe på varandra.

#### Generalisera:

Minska antalet brytpunkter men behåll kurvans form i stort. Ordinatan är en matematisk term som anger hur stort ett ortogonalt avstånd ska vara för att ta bort en mellanliggande punkt. Kan vara bra för att minska storleken på sparad fil.

#### Rätta:

Ange en minsta längd på hur lång en kurva minst måste vara för att tas med. Ange ett minsta glapp där två ändpunkter på kurvor binds ihop.

| 🖳 Inställningar höjdkurvor - Ny           |                          |                      |                             |            | x     |
|-------------------------------------------|--------------------------|----------------------|-----------------------------|------------|-------|
| Inställningar höjdkurvor                  |                          |                      |                             |            |       |
| Almänt<br>Namn<br>Version 1.3.0.0 Aktiv   | Skapad av<br>Skapad      | 2012-04-19           | Uppdaterad av<br>Uppdaterad | 2012-04-19 |       |
| Ekvidistans laserdata<br>Ekvidistans: 0 - |                          |                      |                             |            |       |
| Rensa:<br>Rensa dubletter                 | Rätta<br>🔲 Rätta k       | urvor                |                             |            |       |
| Generalisera<br>Generalisera Ordinata 🗨   | Minsta län<br>Minsta gla | gth på kurva:<br>op: |                             |            | •     |
|                                           |                          |                      |                             | De         | fault |
|                                           |                          | Ta bort              | Spara Ol                    | K Av       | bryt  |

### Branter

#### Allmänt:

Namn: Ange ett beskrivande namn. Skapad av: Ange ett namn på skaparen av inställningen. Kan vara bra att veta senare vid Export och Import. Aktiv inställning: Bocka i här om du vill att just denna inställning alltid ska vara aktiv. Då blir den förvald i huvudformuläret senare. Kan bara finnas en aktiv inställning.

#### Gränsvärden:

Minsta vinkel: Ange vilken vinkel som branten minst ska ha för att tas med. Minsta höjd: Anger vilken höjd som branten ska ha för att tas med. Minsta längd: Anger vilken längd som branten måste ha för att tas med. Max avstånd för att binda ihop brant: Branterna binds ihop utifrån höjdskillnader, riktningar och vinklar i varje GRID punkt. Normalt binder man endast ihop branter om godkända punkter ligger inom en GRID cells avstånd.

| 🖳 Inställningar branter - Ny                      |           |            |               | ×          |
|---------------------------------------------------|-----------|------------|---------------|------------|
| Inställningar branter                             |           |            |               |            |
| Allmänt<br>Namn                                   | Skapad av |            | Uppdaterad av |            |
| Version 1.3.0.0 Aktiv                             | Skapad    | 2012-04-19 | Uppdaterad    | 2012-04-19 |
| Gränsvärden för en brant                          |           |            |               |            |
| Minsta vinkel: 0                                  |           |            |               |            |
| Minsta höjd: 0.0 👻                                |           |            |               |            |
| Minsta längd: 0 🗸                                 |           |            |               |            |
| Max avstånd för att binda ihop brant (GRID cell): | 0         |            |               |            |
|                                                   |           |            |               | Default    |
|                                                   |           | Ta bort    | Spara O       | K Avbryt   |

### Laserpunktbild

Allmänt:

Namn: Ange ett beskrivande namn.

**Skapad av:** Ange ett namn på skaparen av inställningen. Kan vara bra att veta senare vid Export och Import.

Aktiv inställning: Bocka i här om du vill att just denna inställning alltid ska vara aktiv. Då blir den förvald i huvudformuläret senare. Kan bara finnas en aktiv inställning.

#### **Pixelstorlek:**

Ange upplösningen på rasterbilden. Rekommenderar samma upplösning som GRID storleken.

#### Färger på punkter:

Klicka på färgknapparna för att välja färg.

Lantmäteriets laserdata innehåller bara tre klasser – Oklassificerad, Mark och Vatten.

| 🖳 Inställningar Laserpunk                                                                                    | tbild - Ny |           |            |               |            |
|----------------------------------------------------------------------------------------------------|------------|-----------|------------|---------------|------------|
| Inställningar Laserpunktbild                                                                                 |            |           |            |               |            |
| Allmänt<br>Namn                                                                                              | ]          | Skapad av |            | Uppdaterad av |            |
| Version 1.3.0.0                                                                                              | Aktiv      | Skapad    | 2012-04-19 | Uppdaterad    | 2012-04-19 |
| Pixelstorlel<br>Pixelstorlek (m): 0.0 -                                                                      | r          |           |            |               |            |
| Färger på punkter<br>Skpad, aldrig klassad<br>Olassificerad<br>Mark<br>Låg vegetation<br>Medelbög vegetation |            |           |            |               |            |
| Hög vegetation<br>Byggnad<br>Lågpunkt (brus)<br>Nyckelpunkt<br>Vatten<br>Reserverad 1                        |            |           |            |               |            |
| Reserverad2<br>Överlapp<br>Reserverad3                                                                       |            |           |            |               |            |
|                                                                                                    |            |           |            |               | Default    |
|                                                                                                    |            |           | Ta bort    | Spara         | OK Avbryt  |

### Intensitetbild

Allmänt:

Namn: Ange ett beskrivande namn.

**Skapad av:** Ange ett namn på skaparen av inställningen. Kan vara bra att veta senare vid Export och Import.

**Aktiv inställning:** Bocka i här om du vill att just denna inställning alltid ska vara aktiv. Då blir den förvald i huvudformuläret senare. Kan bara finnas en aktiv inställning.

| Allmänt                                    |           |                      |               |            |
|--------------------------------------------|-----------|----------------------|---------------|------------|
| Namn                                       | Skapad av |                      | Uppdaterad av | /          |
| Version 1.3.0.0 Aktiv                      | Skapad    | 2012-04-19           | Uppdaterad    | 2012-04-19 |
| Pixelstorlek<br>Pixelstorlek(m): 0.0 -     |           |                      |               |            |
| Gråvärden                                  |           |                      |               |            |
| Intensitet ekvation (y = $Ax^2 + Bx + C$ ) |           | 255(vit)             | $\land$       |            |
| y= 0 *x <sup>2</sup> + -2,55 *x + 255      |           |                      |               |            |
| Standardvärden:                            | _         |                      |               |            |
|                                            | ·         |                      |               |            |
|                                            |           |                      |               |            |
| "NoData" gråvärde: 0                       |           | Gravarde             |               |            |
| "NoData" gråvärde: 0                       |           | Gråvärde             |               |            |
| "NoData" gråvärde: 0                       |           | Gråvärde             |               |            |
| "NoData" gråvärde: 0                       |           | Gråvärde             |               |            |
| "NoData" gråvärde: 0                       |           | Gråvärde<br>O(svart) |               |            |

#### **Pixelstorlek:**

Ange upplösningen på rasterbilden. Rekommenderar samma upplösning som GRID storleken.

#### Intensitetgraf:

I bilden till höger ser du en graf som visar hur gråvärdet i bilden kommer att återges i rasterbilden beroende på vilken intensitet laserpunkterna har. Lägst intensiteten 0 ger högsta gråvärdet 255 (vit). Högsta intensiteten kommer att ge gråvärdet 0 (svart).

#### Standardvärden:

I rullisten finns några standardvärden inlagda och ett alternativ för egna inmatningar. Prova de andra alternativen och titta samtidigt på hur grafen förändras. Även egen inställning kan matas in i ekvationen ovanför.

PS! Jag rekommenderar andra kraftfullare bildbehandlingsprogram för justeringar av rasterbilderna. Tryck OK när du är nöjd.

### Lutningsbild

#### Allmänt:

Namn: Ange ett beskrivande namn.

**Skapad av:** Ange ett namn på skaparen av inställningen. Kan vara bra att veta senare vid Export och Import.

**Aktiv inställning:** Bocka i här om du vill att just denna inställning alltid ska vara aktiv. Då blir den förvald i huvudformuläret senare. Kan bara finnas en aktiv inställning.

| 🖳 Inställningar lutningsbild - Ny                                                                        |           |            |               | _ <b>C</b> X |
|----------------------------------------------------------------------------------------------------|-----------|------------|---------------|--------------|
| Inställningar lutningsbild                                                                               |           |            |               |              |
| Allmänt                                                                                                  | Skapad av |            | Uppdaterad av |              |
| Version 1.3.0.0 Aktiv                                                                                    | Skapad    | 2012-04-19 | Uppdaterad    | 2012-04-19   |
| Lutning bild<br>Pixelstorlek(m): 0.0                                                                     |           |            |               |              |
| Gråvärden                                                                                                |           |            |               |              |
| Lutning bild<br>Lutning ekvation (y = Ax <sup>2</sup> + Bx + C)<br>y=0 x <sup>2</sup> + -2,83333 x + 255 |           | 255(vit)   | $\land$       |              |
| Standardvärden: Linjär 🗸                                                                                 |           |            |               |              |
|                                                                                                    |           | Gråvärde   |               |              |
|                                                                                                    |           | 0(svart)   | 0 Lutning     | 90           |
|                                                                                                    |           | Ta bort S  | para O        | K Avbryt     |

#### **Pixelstorlek:**

Ange upplösningen på rasterbilden. Rekommenderar samma upplösning som GRID storleken.

#### Lutningsgraf:

I bilden till höger ser du en graf som visar hur gråvärdet i bilden kommer att återges i rasterbilden beroende på hur stor lutningen är. Högsta lutning 90° ger lägsta gråvärdet 0 (svart).

#### Standardvärden:

I rullisten finns några standardvärden inlagda och ett alternativ för egna inmatningar. Prova de andra alternativen och titta samtidigt på hur grafen förändras. Även egen inställning kan matas in i ekvationen ovanför.

Här ser du ett exempel på en annan standardinställning – Kvadratisk Pos. Grafen visar att bilden kommer att bli lite mörkare än den första linjära standardinställningen.

| 🖳 Inställningar lutningsbild - Ny                                                |           |            |               | X          |
|----------------------------------------------------------------------------------|-----------|------------|---------------|------------|
| Inställningar lutningsbild                                                       |           |            |               |            |
| Allmänt                                                                          |           |            |               |            |
| Namn                                                                             | Skapad av |            | Uppdaterad av |            |
| Version 1.3.0.0 Aktiv                                                            | Skapad    | 2012-04-19 | Uppdaterad    | 2012-04-19 |
| Lutning bild<br>Pixelstoriek (m): 0.0 -                                          |           |            |               |            |
| Gråvärden                                                                        |           |            |               |            |
| Lutning bild<br>Lutning ekvation (y = Ax <sup>2</sup> + Bx + C)                  |           | 255(vit)   | N             |            |
| y= 0,03148 x <sup>2</sup> + -5,66667 x + 255<br>Standardvärden: Kvadratisk Pos - |           |            |               |            |
|                                                                                  |           | Gråvärde   |               |            |
|                                                                                  |           |            |               |            |
|                                                                                  |           | 0(svart)   | 0 Lutning     | 90         |
|                                                                                  |           | Ta bort    | Spara C       | K Avbryt   |

PS! Jag rekommenderar andra kraftfullare bildbehandlingsprogram för justeringar av rasterbilderna.

Tryck OK när du är nöjd.

### Terrängskuggningsbild (Relief)

#### Allmänt:

Namn: Ange ett beskrivande namn.

**Skapad av:** Ange ett namn på skaparen av inställningen. Kan vara bra att veta senare vid Export och Import.

**Aktiv inställning:** Bocka i här om du vill att just denna inställning alltid ska vara aktiv. Då blir den förvald i huvudformuläret senare. Kan bara finnas en aktiv inställning.

| 🖳 Inställn            | ingar Terrängsku       | ggningbild - N | у         |            |               |            |
|-----------------------|------------------------|----------------|-----------|------------|---------------|------------|
| Inställning           | ar Terrängskuggnin     | igbild         |           |            |               |            |
| Allmänt<br>Namn       |                        |                | Skapad av |            | Uppdaterad av |            |
| Version               | 1.3.0.0                | Aktiv          | Skapad    | 2012-04-19 | Uppdaterad    | 2012-04-19 |
| Pixel sto<br>Pixelsto | rlek<br>1ek (m): 0.0 🗸 | ]              |           |            |               |            |
| Relief                |                        |                |           |            |               |            |
| Relief                | bild                   |                |           |            |               |            |
| Bely                  | vsningsvinkel: 45      | <b>I</b>       |           |            |               |            |
| Bely                  | rsningsriktning: 12    | 5 🔿            |           |            |               |            |
|                       |                        |                |           | Ta bort    | Spara O       | K Avbryt   |

#### **Pixelstorlek:**

Ange upplösningen på rasterbilden. Rekommenderar samma upplösning som GRID storleken.

#### **Belysningsvinkel:**

Här anger du vinkeln mellan ljuskällan och ett horisontellt plan. Standardvärdet är 45 grader. Tar du lägre vinkel blir bilden mörkare och tvärsom högrebelysningsvinkel (solen står högt) ger ljusare bild.

#### **Belysningsriktning:**

Här anger du riktningen som ljuskällan ska ha. Standardvärdet är att ljusets strålar ska komma från nordost och därmed lysa mot sydväst. En annan belysningsriktning ger troligtvis annan information i bilderna.

PS! Jag rekommenderar andra kraftfullare bildbehandlingsprogram för justeringar av rasterbilderna. Terrängskuggbilderna blir ganska utslätade i OL Laser. Man behöver ofta sträcka ut gråvärdena och öka kontrasten. Tryck OK när du är nöjd.

### Objekthöjdsbild

Allmänt:

Namn: Ange ett beskrivande namn.

**Skapad av:** Ange ett namn på skaparen av inställningen. Kan vara bra att veta senare vid Export och Import.

**Aktiv inställning:** Bocka i här om du vill att just denna inställning alltid ska vara aktiv. Då blir den förvald i huvudformuläret senare. Kan bara finnas en aktiv inställning.

#### **Pixelstorlek:**

Ange upplösningen på rasterbilden. Rekommenderar samma upplösning som GRID storleken.

#### Gråvärden eller Färgskala:

Man väljer mellan flikarna Gråvärden och Färgskala.

"Gråvärden" ger en rasterbild där objekthöjden återges som en gråvärdebild. Höga objekt blir mörka/svarta och låga objekt blir ljusa/vita.

"Färgskalan" ger en rasterbild där varje objekthöjdmeter kan återges med en specifik färg.

| 🖳 Inställningar Objekthöjdbild - Ny        | -         | a (1.)    | -            | 210111        | 1.100          |        |
|--------------------------------------------|-----------|-----------|--------------|---------------|----------------|--------|
| Inställningar Objekthöjdbild               |           |           |              |               |                |        |
| Allmänt<br>Namn                            | Skapad av |           |              | Uppdaterad av |                |        |
| Version 1.3.0.0 Aktiv                      | Skapad    | 2012-04-1 | 9            | Uppdaterad    | 2012-04-19     |        |
| Pixel storlek<br>Pixelstorlek(m): 0.0 -    |           |           |              |               |                |        |
| Gråvärden Färgskala:                       |           |           |              |               |                |        |
| Objekthöjd ekvation (y = $Ax^2 + Bx + C$ ) |           | 255(vit)  | $\backslash$ |               |                |        |
| y= 0 *x <sup>2</sup> + -2,55 *x + 255      |           |           |              |               |                |        |
| Standardvärden: Unjär -                    |           |           |              |               |                |        |
| "NoData" gråvärde: 0                       |           | Gråvärde  |              |               |                |        |
|                                            |           |           |              |               |                |        |
|                                            |           |           |              |               |                |        |
|                                            |           | O(svart)  |              |               |                |        |
|                                            |           |           | 0%           | Obje          | <b>c</b> thōjd | 100%   |
|                                            |           |           | Ta           | bort Spa      | га ОК          | Avbryt |

| llmänt                                                                                                    | Chanad and       |            | I londatored av |            |  |
|----------------------------------------------------------------------------------------------------|------------------|------------|-----------------|------------|--|
| amn                                                                                                    | Skapad av        |            | Uppdaterad av   |            |  |
| ersion 1.3.0.0 Aktiv                                                                                                    | Skapad           | 2012-04-19 | Uppdaterad      | 2012-04-19 |  |
| ixel storlek<br>ixelstorlek(m): 0.0 -                                                                                                    |                  |            |                 |            |  |
| Absolut eller Relativa värden       Image: Statistic statistic stat | ativa värden (%) | 25 (m)     |                 |            |  |
| Färger                                                                                                    |                  | J          |                 |            |  |
| Lägg till/Ta bort                                                                                                    |                  |            |                 |            |  |
| Höjdvärden till: 25 🚔                                                                                                    |                  |            |                 |            |  |
| Höjdvärden från: 25 🚔 💴                                                                                                    |                  | Objekterid |                 |            |  |
| "NoData" färg:                                                                                                    |                  | Објектоја  |                 |            |  |
| Markfärg<br>Marktollerans: 0.50 -                                                                                                    |                  |            |                 |            |  |
| Markfärg:                                                                                                    |                  |            |                 |            |  |
|                                                                                                    |                  |            |                 |            |  |
|                                                                                                    |                  |            |                 |            |  |

#### Färgskala:

Absoluta eller Relativa värden: Som namnet säger finns ett val att använda absoluta värden eller relativa.

**Färger:** Välj först höjdintervall. Klicka på gröna pluss-knappen för att ange en färg.

| Färger<br>Lägg till/Ta bort |      |          |   |
|-----------------------------|------|----------|---|
| Höjdvärden till:            | 25 🌲 |          |   |
| Höjdvärden från:            | 20 🌲 | <u>.</u> | × |
| "NoData" färg:              |      |          |   |

**Markfärg:** Du kan även ange en marktolerans. Exemplet nedan ger att alla objekthöjder under 0,5 meter kommer att behandlas som en markträff och ritas ut med angiven markfärg.

| Markfärg<br>Marktollerans: | 0.50 👻 |
|----------------------------|--------|
| Markfärg:                  |        |

### Objektdensitetsbild

#### Allmänt:

Namn: Ange ett beskrivande namn.

**Skapad av:** Ange ett namn på skaparen av inställningen. Kan vara bra att veta senare vid Export och Import.

Aktiv inställning: Bocka i här om du vill att just denna inställning alltid ska vara aktiv. Då blir den förvald i huvudformuläret senare. Kan bara finnas en aktiv inställning.

#### **Pixelstorlek:**

Ange upplösningen på rasterbilden. Rekommenderar samma upplösning som GRID storleken.

#### Filterarea:

Funktionen söker av ett område runt varje pixel i bilden. En stor filterarea kan släta ut bilden medans ett för snävt tilltagen filterarea ger ett alltför litet och osäkert underlag.

#### Objekthöjdfilter:

Det finns även möjlighet att filtrera på objektens höjd. En hög fin förhållandevis gles bokskog kan säkert ge hög densitet. Tanken är att man ska kunna plocka ut grönområden som oftast har lägre trädhöjder.

#### Gråvärden eller Färgskala:

Man väljer mellan flikarna Gråvärden och Färgskala.

"Gråvärden" ger en rasterbild där objekthöjden återges som en gråvärdebild.

Höga objekt blir mörka/svarta och låga objekt blir ljusa/vita.

"Färgskalan" ger en rasterbild där varje objekthöjdmeter kan återges med en specifik färg.

| Almärt<br>Namn Skapad av Uppdaterad av Uppdaterad av Version 1.3.0.0 Aktiv Skapad 2012-04-19 Uppdaterad 2012-04-19 Uppdaterad 2012-04-19<br>Pixelstorlek<br>Pixelstorlek(m): 0.0 •<br>Filterareal(m?: 0 •<br>Objekthöjdfilter från: 0 •<br>Objekthöjdfilter från: 0 •<br>Objekthöjdfilter till: 0 •<br>Objekthöjdfilter till: 0 •<br>Obj | iställningar Objektdensitetbild                                                               |           |               |            |                                               |            |      |
|----------------------------------------------------------------------------------------------------|-----------------------------------------------------------------------------------------------|-----------|---------------|------------|-----------------------------------------------|------------|------|
| Version 1.3.0.0 Aktiv Skapad 2012-04-19 Uppdaterad 2012-04-19   Potelstorlek Protelstorlek(m): 0.0 Filterareal(m?): 0.0 • Aktivera höjdfilter Gråvärden Färgskala Objekthojadfilter till: 0.0 • Objekthojadfilter till: 0.0 • Objekthojadfilter till: 0.0 • • Objekthojadfilter till: 0.0 • •                                                                                                    | Allmänt<br>Namn                                                                               | Skapad av |               |            | Uppdaterad av                                 |            |      |
| Pixelstorlek       Pixelstorlek(m):       0.0       ▼         Pixelstorlek(m):       0.0       ▼       Objekthöjdfilter från:       0         Biterareal(m?):       0       ▼       Objekthöjdfilter från:       0       ●         Gråvärden       Färgskala       0       255(vit)       0       ●         Standardvärden:       Imiterareation       Gråvärde       0       Gråvärde         "NoData" gråvärde:       0       Gråvärde       Gråvärde         0(svart)       0(svart)       Imiterareation       0                                                                                                    | Version 1.3.0.0 Aktiv                                                                         | Skapad    | 2012-04-19    |            | Uppdaterad                                    | 2012-04-19 |      |
| Gråvärden Färgskala<br>Objektdensitet ekvation (y = Ax <sup>2</sup> + Bx + C)<br>y= 0 x <sup>2</sup> + 2.55 x + 255<br>Standardvärden:<br>"NoData" gråvärde:<br>0<br>Gråvärde<br>0<br>0<br>(svart)                                                                                                    | Pixelstorlek<br>Pixelstorlek(m): 0.0<br>Filterareal(m?): 0                                    |           | Aktivera      | höjdfilter | Objekthöjdfilter fra<br>Objekthöjdfilter till | in: 0 🚔    |      |
| Objektdensitet ekvation (y = Ax <sup>2</sup> + Bx + C)       255(vit)         y=0x <sup>2</sup> + 2.55 x + 255       x + 255         Standardvärden:       Image: Image: Im                                                                                                    | Gråvärden Färgskala                                                                           |           |               |            |                                               |            |      |
| Standardvärden:<br>"NoData" gråvärde: 0 Gråvärde<br>Ø(svart)                                                                                                    | Objektdensitet ekvation (y = Ax <sup>2</sup> + Bx + C)<br>y= 0 x <sup>2</sup> + -2.55 x + 255 | ]         | 255(vit)      |            |                                               |            |      |
| O(svart)                                                                                                    | Standardvärden: Linär -                                                                       |           | Gråvärde      |            |                                               |            |      |
| O(svart)                                                                                                    |                                                                                               |           |               |            |                                               |            |      |
| 0% Objektdensitet 100%                                                                                                    |                                                                                               |           | 0(svart)<br>( | )%         | Objek                                         | tdensitet  | 100% |

### Färgskala:

Välj först densitetintervall. Klicka på gröna pluss-knappen för att ange en färg.

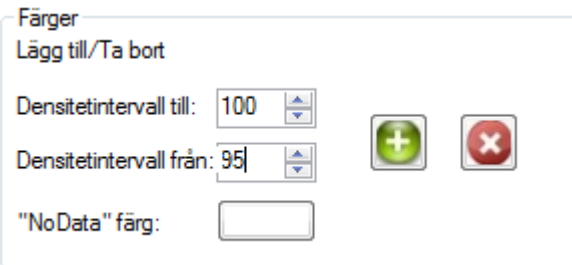

| Inställningar Objektdensitetbild - Ny  |              |                     |                       |            | - 0 <mark>- X</mark> |
|----------------------------------------|--------------|---------------------|-----------------------|------------|----------------------|
| Inställningar Objektdensitetbild       |              |                     |                       |            |                      |
| Allmänt                                | Channel and  |                     | Undefendent           |            |                      |
| Namn                                   | Skapad av    |                     | Uppdaterad av         |            |                      |
| Version 1.3.0.0 Aktiv                  | Skapad       | 2012-04-19          | Uppdaterad            | 2012-04-19 |                      |
| Pixelstorlek<br>Pixelstorlek(m): 0.0 ▼ |              |                     | Objekthöjdfilter frå  | ån: 0 🚔    |                      |
| Filterareal(m²): 0                     |              | Aktivera hojdfilter | Objekthöjdfilter till | : 0        |                      |
| Gråvärden Färgskala                    |              |                     |                       |            |                      |
| Färger<br>Lägg till/Ta bort            |              | 100%                |                       |            |                      |
| Densitetintervall till: 100 🚔          |              |                     |                       |            |                      |
| Densitetintervall från: 100 🚔          | $\mathbf{x}$ |                     |                       |            |                      |
| "NoData" färg:                         |              |                     |                       |            |                      |
|                                        |              | Objektdensitet      |                       |            |                      |
|                                        |              | Objektuensitet      |                       |            |                      |
|                                        |              |                     |                       |            |                      |
|                                        |              |                     |                       |            |                      |
|                                        |              |                     |                       |            |                      |
|                                        |              | 0%                  |                       |            |                      |
|                                        |              |                     |                       |            |                      |
|                                        |              |                     |                       |            |                      |
|                                        |              | Ta bort             | Spara                 | ОК         | Avbryt               |